# **Hydraulischer Abgleich**

Anleitung zum Modul Hydraulischer Abgleich

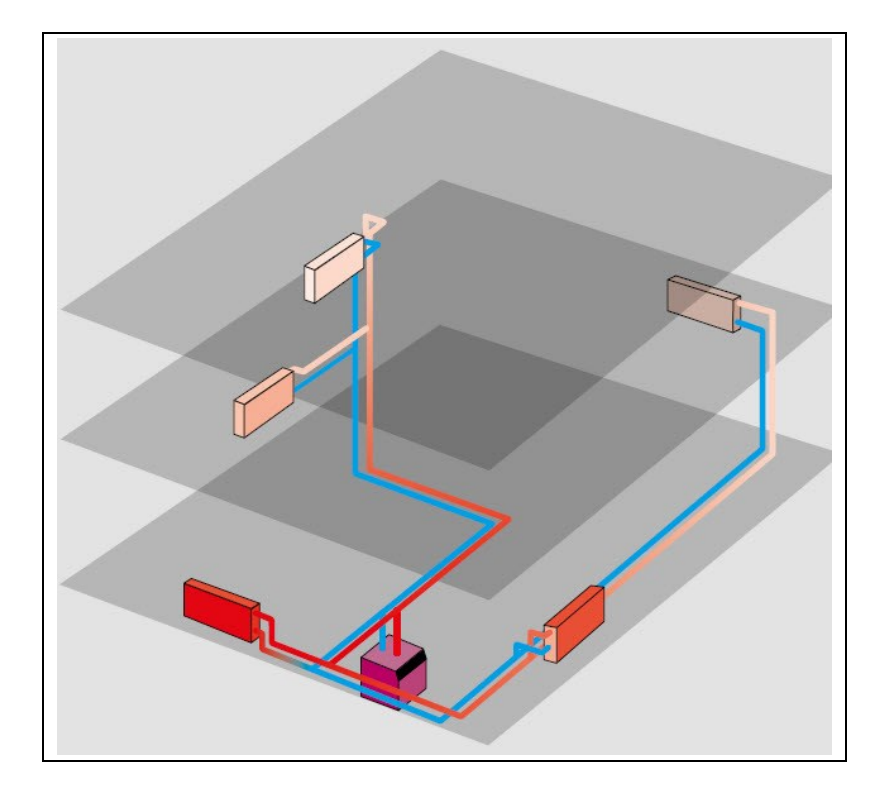

erstellt von: Ingenieurbüro Bially Am Hang 26

61130 Nidderau

| 1.      | Programm                                                              | 2 -  |
|---------|-----------------------------------------------------------------------|------|
| 1.1     | Die Projektverwaltung                                                 | 2 -  |
| 1.1.1   | Neues Projekt anlegen und aufrufen                                    | 2 -  |
| 1.1.2   | Heizkreise und Räume anlegen                                          | 3 -  |
| 1.1.3   | Register Projektdaten                                                 | 6 -  |
| 1.1.4   | Register Heizkreisdaten                                               | 7 -  |
|         | Heizkreis für "Heizkörper" oder "Fußbodenheizung"                     | 7 -  |
|         | Länge des Heizkreises                                                 | 7 -  |
|         | Heizkreis teilen                                                      | 8 -  |
|         | Wärmeerzeuger                                                         | 8 -  |
|         | Fußbodenheizungs-Verteiler                                            | 8 -  |
| 1.1.5   | Register Raumdaten / Ventile                                          | 9 -  |
|         | Register Abmessungen                                                  | 9 -  |
|         | Register Hüllflächen                                                  | 10 - |
|         | Bauteildatenbank                                                      | 13 - |
|         | Anpassung der U-Werte                                                 | 13 - |
|         | Heizkörper / Ventile eingeben                                         | 14 - |
|         | Bauart der Heizflächen                                                | 14 - |
|         | • Entfernung des Heizkörpers von der Pumpe(oder Differenzdruckregler) | 15 - |
|         | Ventilhersteller, -typ und -anschluss angeben                         | 15 - |
|         | Weitere Räume                                                         | 16 - |
| 1.1.6   | Register Anlagenkomponenten                                           | 17 - |
|         | Pumpenkennwerte wählen                                                | 19 - |
|         | Berechnung / Aktualisierung                                           | 19 - |
| 1.2     | Ergebnisse                                                            | 20 - |
| 1.2.1   | Register Ergebnisse                                                   | 20 - |
|         | Ungünstigster Heizkörper                                              | 20 - |
|         | Weitere Ergebnisse der Berechnung                                     | 21 - |
| 1.2.2   | Optimierungsfunktion                                                  | 22 - |
| 1.2.3   | Register Erstellte Dokumente                                          | 24 - |
| 1.3     | Optimierung                                                           | 26 - |
| 1.4     | Weitere nützliche Tools – und Funktionen:                             | 28 - |
| Install | ation                                                                 | 29 - |
| Lizens  | sierung der Anwendung                                                 | 31 - |

# 1. Programm

Der Benutzer wird mit Hilfe von einzelnen Masken durch das Programm geführt. Dabei werden alle zur Berechnung notwendigen Daten vom Programm nacheinander abgefragt.

# 1.1 Die Projektverwaltung

Nach dem Aufruf des Programms startet es mit der **Projektverwaltung**. Darin befindet sich bei Auslieferung das "Beispielprojekt Mustermann".

1.1.1 Neues Projekt anlegen und aufrufen

| 🔁 Hydraulischer Abgleich -> Projektverwaltung                     |      |                      |                                      |
|-------------------------------------------------------------------|------|----------------------|--------------------------------------|
| Programm Bearbeiten Hilfe                                         |      |                      |                                      |
| Projektverwaltung Anzahl: 32                                      | F    | Projektdaten         |                                      |
| ⊡ Projekte <u>zuletzt geöffnet</u>                                |      | Projekt Doku         | Datum: 01.05.2019                    |
| Test_Matthias                                                     |      | Projektname:         | Beisnielprojekt Mustermann           |
|                                                                   | 7    | Nummer:              | 001 Gebäudebaujahr 1972              |
|                                                                   |      | Beschreibung:        |                                      |
|                                                                   |      |                      |                                      |
|                                                                   |      |                      |                                      |
|                                                                   |      |                      |                                      |
|                                                                   | A    | dressen              |                                      |
|                                                                   |      | Hauseigentume        | er Planer*                           |
|                                                                   |      | Anrede:              | Herr                                 |
|                                                                   |      | Nachname:            | Kurt                                 |
|                                                                   |      | Vorname:             | Mustermann                           |
|                                                                   |      | Straße:              | Kleine Gasse 12                      |
|                                                                   |      | PLZ / Ort:           | 61130 Nidderau                       |
|                                                                   |      | Ansprechpartner:     |                                      |
|                                                                   |      | Telefon-Nr.:         | Mobil-Nr.:                           |
|                                                                   |      | Fax-Nr.:             |                                      |
|                                                                   |      | E-Mail:              |                                      |
|                                                                   |      |                      | <u>♥</u>                             |
|                                                                   |      | Daten des Obje       | ekts                                 |
| 1                                                                 |      | Straße:              | Kleine Gasse 12                      |
|                                                                   |      | PLZ / Ort:           | 61130 Nidderau                       |
|                                                                   |      | KlimarefOrt:         | Nidderau 10,3 🔊 KlimarefOrt wählen 3 |
| T > Projekt bearbeiten                                            |      |                      |                                      |
| -> ∠um Bearbeiten des Projektes klicken Sie bitte doppelt auf den | Eint | trag im Projektbaum. |                                      |

1: Mit dem 🕂-Button links unten legen Sie Ihr eigenes Projekt an.

**2**:Der Projektname wird oben rechts in der ersten Zeile eingetragen und so in die Projektverwaltung übernommen.

Die **Anschrift des Hauseigentümers** kann auf Wunsch mit dem Button **v** als "Anschrift des Objekts" übernommen werden. Die Projekt**nummer** kann frei vergeben werden.

**3**: Um das Projekt aufrufen zu können, muss zuerst ein **Klimareferenz-Ort "ausgewählt"**, wenn dieser nicht automatisch entsprechend der PLZ eingetragen wurde.

Das Projekt wird durch **Doppelklick** auf den **Namen im Projektbaum** oder links unten mit der Schaltfläche **Projekt bearbeiten** aufgerufen.

# 

+ × 🗈 矈

# 1.1.2 Heizkreise und Räume anlegen

Mit unserem Programm zur Berechnung des Hydraulischen Abgleich ermitteln sie neben den Voreinstellwerten der Thermostatventile, die erforderliche Vorlauftemperatur der Anlage, die Brennwerttauglichkeit in Bezug auf verschiedene Energieträger, sowie die erforderliche Pumpenleistungen der Heizkreise.

Die Abbildungen (Aufruf Schaltfläche "Hydraulischer Abgleich – vielfältiger Nutzen) verdeutlichen diese Leistungsmerkmale.

### Der Hydraulische Abgleich setzt immer eine raumweise Berechnung der Heizlast und eine überschlägige Berechnung des Rohrnetzes voraus.

Hydraulisch voneinander unabhängige Heizkreise (mit eigener Pumpe oder Differenzdruckregler) sind einzeln zu berechnen.

Daher besteht die Möglichkeit für ein Projekt mehrere Heizkreise getrennt anzulegen. Für eine klassisches Einoder Mehrfamilienhaus mit nur **einer Pumpe** (ohne mehrere Differenzdruckregler) ist somit auch nur **1 Heizkreis** anzulegen.

Sind sowohl Fußbodenheizungen als auch Heizkörper vorhanden, so sind diese in getrennten Heizkreisen zu erfassen.

Die Raumheizlast ist ggf. entsprechend aufzuteilen, wenn beide Systeme parallel betrieben werden.

(Aufteilung ggf. Mittels "Manueller Erfassung" der anteiligen Raumheizlast)

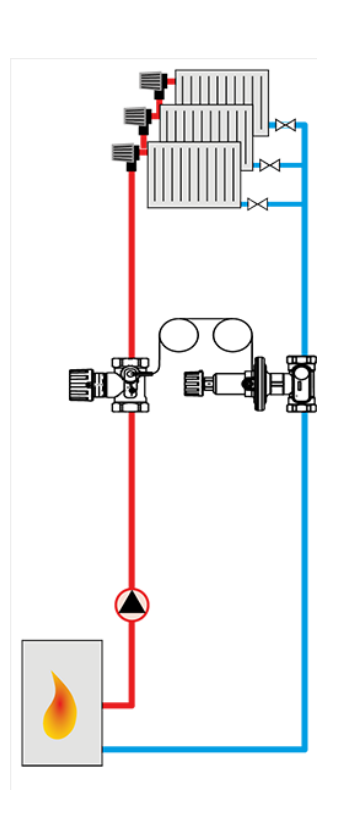

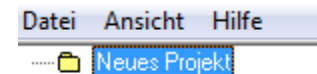

Wenn der Startbildschirm eines neu angelegten Projekts (s. links) angezeigt wird, muss zunächst der erste Heizkreis angelegt werden.

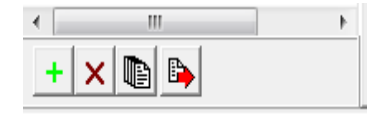

Das Anlegen eines ersten Heizkreises erfolgt mit dem 🕂-Button links unten.

Der Heizkreis erhält automatisch zunächst die Bezeichnung "Heizkreis 1". Der Name kann mit Doppelklick auf den Ein

trag projektbezogen geändert werden.

Die **Register** am oberen Bildschirmrand werden erst dann wirksam, wenn ein Heizkreis oder ein angelegter Raum angewählt wurden.

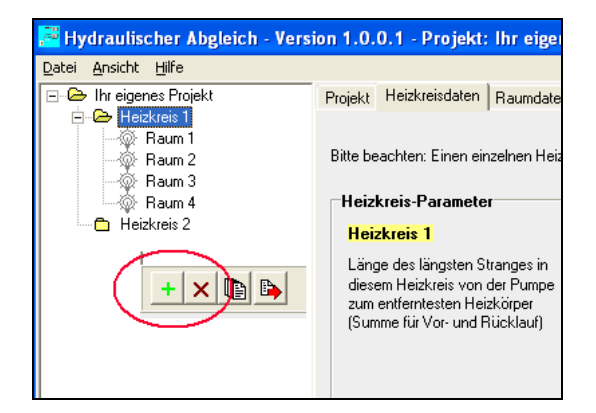

→ Mit dem +-Button werden nach Bedarf weitere Heizkreise und Räume angelegt:

- Ist der **Projektname** blau markiert, wird ein weiterer Heizkreis angelegt.
- Ist ein Heizkreis / Raum blau markiert, wird ein weiterer Raum hinzugefügt.
- **Gelöscht** wird mit dem **X**-Button.
- Praktisch (bei ähnlichen Räumen oder Räumen mit ähnlicher Ausstattung): Die (fertig bearbeiteten) Räume können im Heizkreis dupliziert werden, oder auch in einen anderen Heizkreis kopiert werden. Das spart Zeit bei der Dateneingabe!

#### Erklärung der Register (am oberen Rand der Eingabemaske)

Projekt Heizkreisdaten Raumdaten/Ventile Anlagenkomponenten Ergebnisse Erstellte Dokumente

#### • Projekt

Die Ansicht wechselt auf die oberste Ebene des Projekts. Nur auf dieser Ebene können neue Heizkreise angelegt werden.

#### • Heizkreisdaten

Wechsel zur Eingabe von "Länge des Heizkreises" und "Verteilerdaten" für Fußbodenheizungen

#### • Raumdaten/Ventile

Das dazu gehörige Fenster wird nur angezeigt, wenn ein Raum ausgewählt wurde.

Erfassung der Raumheizlast, Heizkörpergröße (oder Fußbodenheizung) und Thermostatventile für den gewählten Heizkreis.

#### Anlagenkomponenten

Hier werden die Sondereinbauten (Wärmemengenzählen, Mischer usw.) erfasst, Differenzdruckregler und Pumpen je nach Bedarf eingetragen und Druckverhältnisse im jeweiligen Heizkreis überschlägig berechnet.

#### • Ergebnisse

Druck-, Strömungs- und Temperaturverhältnisse des gesamten Heizkreises einschließlich der Daten für die einzelnen Räume und Heizkörper werden angezeigt und es können Dokumente erstellt werden. Die Vorlauftemperatur des jeweiligen Heizkreises kann manuell angepasst oder automatisch ermittelt werden.

#### • Erstellte Dokumente

In früheren Programmdurchläufen gespeicherte Dokumente werden angezeigt

# 1.1.3 Register Projektdaten

| Projekt Ansicht Hilfe                                                                               |                                                                                                    |
|----------------------------------------------------------------------------------------------------|----------------------------------------------------------------------------------------------------|
| E-                                                                                                  | Projekt Heizkreisdaten Raumdaten/Ventile Anlagenkomponenten Ergebnisse Erstellte Dokumente<br>Projektdaten Hydraulischer Abgleich - vielfältiger Nutzen ]                        |
|                                                                                                    | Daten des Objekts<br>Straße: Kleine Gasse 12                                                                                                    |
|                                                                                                    | PLZ / Ort: 61130 Nidderau<br>KlimarefOrt: Nidderau -10,3                                                                                                    |
| Heizkrisz 2- Beispiel - FBH<br>Heizkrisz 2- Beispiel - FBH<br>→ → → → → → → → → → → → → → → → → → → | Gebäudebaujahr:       1972         Dichtheit:       dichte Fenster, üblich ab 1995         Wärmebrücken-<br>zuschlag W/(m²K)       0,10 - Standardwert (vereinfachtes Verfahren) |

#### Raumweise Heizlastberechnung

Für die Raumweise Heizlastberechnung in Anlehnung an DIN SPEC 12831-1 ist die "Dichtheit" (1) der Fenster und der "Wärmebrückenzuschlag" (2) zu erfassen (Standardwerte werden vorbelegt).

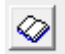

Hinweis zur Dichtheit.

#### Erfassung der Dichtheit zur Berechnung der Heizlast des Gebäudes (Heizkreises)

Die Raumheizlast nach DIN EN 12831-1 wird in der Regel mit einem Luftwechsel von 0,5 1/h berechnet.

Für die Gebäudeheizlast werden je nach Dichtheit der Fenster folgende Luftwechselraten berücksichtigt:

- Dichte Fenster, üblich bei Baujahren ab 1995 0,25 1/h
- Mittlere Dichtheit, üblich bei Baujahr von 1977-94 0,50 1/h
- Offensichtliche Undichtigkeiten, häufig bei Baujahr vor 1977 1,00 1/h

Somit entspricht die Summe der Raumheizlasten nur bei "Mittlerer Dichtheit" der Gebäudeheizlast.

Der berechnete **Wärmebrückenzuschlag** (2) wird unter "Raumdaten - Ergebnisse" angezeigt.

| Projekt Heizkreisdaten Raumdaten/ | Ventile Anlagenkomponenten Ergebnisse | Erstellte Dokumente            |          |                                    |      |      |   |
|-----------------------------------|---------------------------------------|--------------------------------|----------|------------------------------------|------|------|---|
| b                                 | Raumdaten erfassen                    |                                |          | Ergebnisse                         |      |      | - |
| N                                 | Raumbezeichnung Kinderzimmer          | ▼ Geschoss OG1 ▼               | Manuelle | Heizlast für Lüftungswärmeverluste | 116  | W    |   |
| W O a                             | Wohn/Raum-Nr. 📃 🔷 🛛 🚖                 | Außentemperatur -10,3 *0       | Eingabe  | Heizlast für Transmissionsverluste | 561  | w _  |   |
| S                                 | Raumtemperatur 20 ° C                 | Grundfläche <mark>9</mark> n   | ² 🗆      | Wärmebrückenzuschlag (0,10 W/m²K)  | 48   | w (2 |   |
|                                   | Luftwechselrate 0,5 1/h 🔗             | Extern berechnete Raumheizlast | v 🗆 🔼    | Berechnete Raumheizlast            | 725  | w    |   |
|                                   |                                       |                                |          | Spezifische Raumheizlast           | 80,6 | W/m² |   |

Liegt die Berechnung der Raumheizlast bereits vor oder soll diese ggf. aufgeteilt werden, dann bitte "Manuelle Eingabe" (3) markieren und die "Extern berechnete Raumheizlast" erfassen.

# 1.1.4 Register Heizkreisdaten

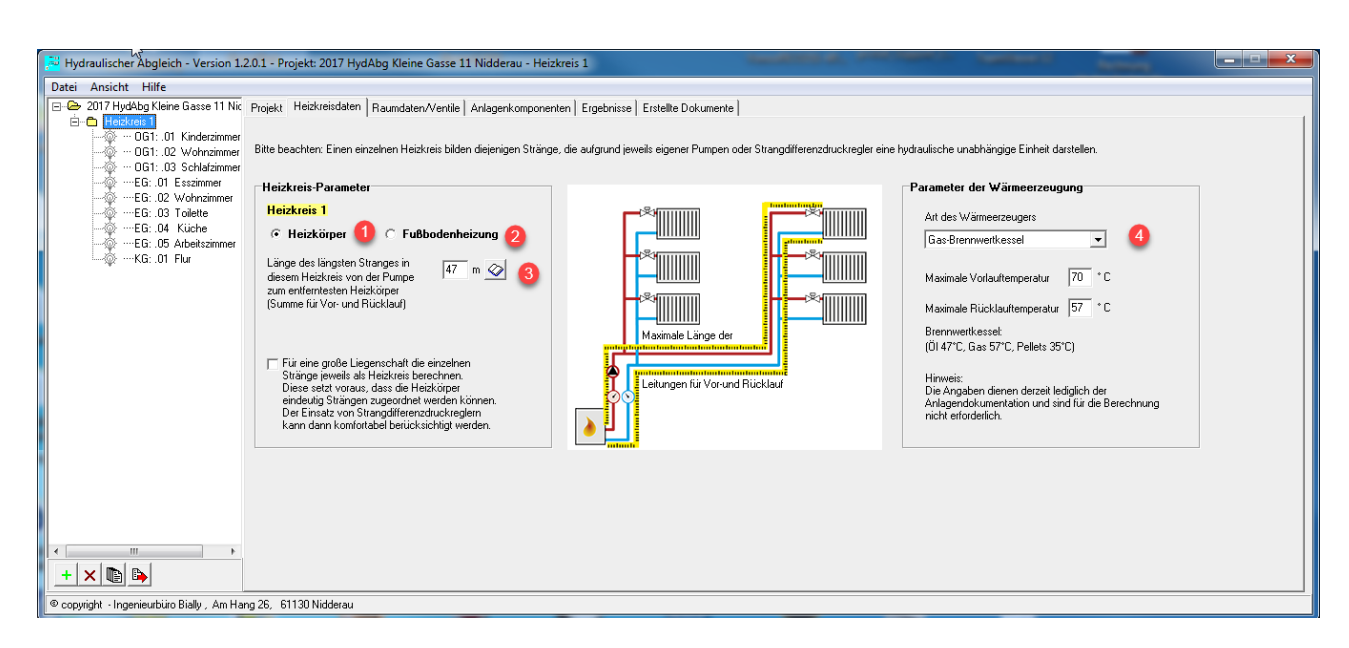

#### Heizkreis für "Heizkörper" oder "Fußbodenheizung"

Ein Heizkreis kann entweder für "Heizkörper" (1) oder für "Fußbodenheizung" (2) angelegt werden. Wenn beide Wärmeübertragersysteme vorhanden sind, müssen diese in getrennten Heizkreisen erfasst werden. Dafür ist die berechnete Heizlast ggf. entsprechend aufzuteilen (Die berechnete Raumheizlast ist in diesem Fall durch Markierung von "Manuelle Eingabe Heizlast" im Register "Raumdaten/Ventile" aufzuteilen).

#### • Länge des Heizkreises

Der Strömungswiderstand und damit der Druckverlust im Heizkreis hängt von der Länge des betreffenden Netzes und von sonstigen Einbauten wie Ventile, Wärmemengenzähler ab. Als rohrnetzbezogene Ausgangsgröße für den zu erwartenden Druckverlust ist daher die Länge des längsten Stranges (3) anzugeben. Das ist die Leitungslänge von der Pumpe bis zum entferntesten Heizkörper und wieder zurück (also die Summe Vorund Rücklauf !!!).

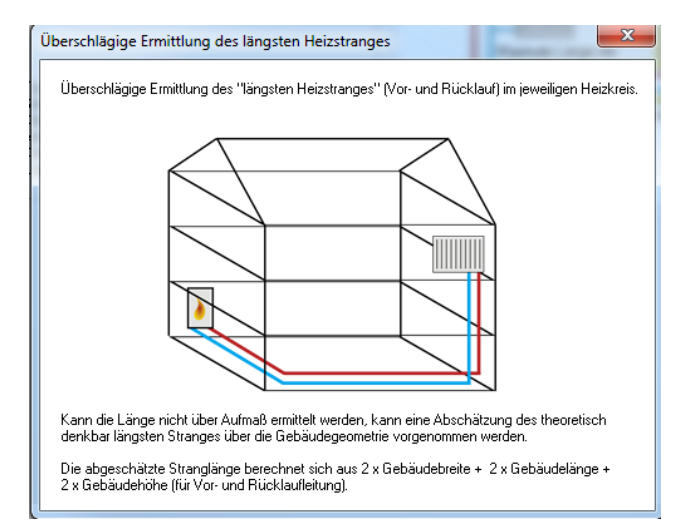

Kann die Länge nicht über ein Aufmaß ermittelt werden, kann eine Schätzung des theoretisch denkbaren, längsten Stranges über die Gebäudegeometrie vorgenommen werden.

Die geschätzte Stranglänge berechnet sich dann aus:

2 x Gebäudebreite + 2 x Gebäudelänge + 2 x Gebäudehöhe (für Vor- und Rücklaufleitung zusammen).

Hydraulischer Abgleich – Ing. Büro Bially - Nidderau

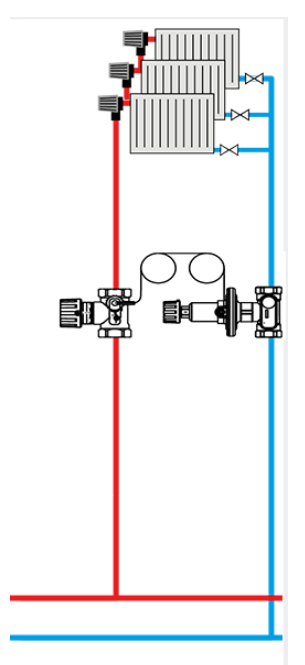

#### Heizkreis teilen

In großen Mehrfamilienhäusern mit weit verzweigten Heizkreisen und etlichen Steigsträngen, sind diese meist mit eigenen Strangdifferenzdruckreglern ausgestattet.

Durch das Setzen eines Hakens im Register "Heizkreisdaten" wird die Erfassung eines Heizkreises (z.B. Steigstranges) im großen MFH markiert.

Für eine große Liegenschaft die einzelnen Stränge jeweils als Heizkreis berechnen. Diese setzt voraus, dass die Heizkörper eindeutig Strängen zugeordnet werden können. Der Einsatz von Strangdifferenzdruckreglern kann dann komfortabel berücksichtigt werden.

#### • Wärmeerzeuger

Die Angaben für den Wärmeerzeuger (4) dienen derzeit lediglich der Anlagendokumentation und sind für die Berechnung nicht zwingend erforderlich.

#### • Fußbodenheizungs-Verteiler

| Für eine<br>Stränge<br>Diese s<br>eindeut<br>Der Ein<br>kann d | Parameter<br>i 1<br>körper r Fußbadenh<br>körper i Fußbadenh<br>gewäls al Heickreis berechnen,<br>eter voraut, das de Heickreis<br>gist angen zugednicht auf Heickreis<br>mit vorden das de Heickreis<br>mit vorden das des de Heickreis<br>mit vorden das des de Heickreis<br>mit vorden das des de Heickreis<br>mit vorden das des de Heickreis<br>mit vorden das des des des des des des des des des de | n<br>Vienan.<br>Jean  |                    |                  | Parameter der Wärm<br>Art des Wärmerzeug<br>Gas-Brennwertkesse<br>Maximale Rücklaufte<br>Brennwertkessel<br>(0) 47°C, Gas 57°C, F<br>Hinweis:<br>Die Angaben dienen<br>Anlagendokumentolit<br>nicht erforderlich | eerzeugung<br>ers<br>ers<br>ers<br>ers<br>ers<br>ers<br>ers<br>for<br>for<br>for<br>for<br>for<br>for<br>for<br>for |
|----------------------------------------------------------------|----------------------------------------------------------------------------------------------------|-----------------------|--------------------|------------------|----------------------------------------------------------------------------------------------------|----------------------------------------------------------------------------------------------------|
| rteiler<br>Nr.                                                 | Bezeichnung                                                                                                    | Verteiler-            | Verteiler-         | Hersteller-      | Länge der Verteilerzuleitung                                                                                                    | Rohr- Rohrinnen-                                                                                                    |
|                                                                | _                                                                                                    | Merkmale              | Hersteller         | Typenbezeichnung | (Vor-u.Rücklauf)<br>[m]                                                                                                    | dimension Durchm.<br>(Zuleitung) [mm]                                                                               |
| 01                                                             | Verteiler01                                                                                                    | mit Durchflussanzeige | anderer Hersteller |                  | 20                                                                                                    | 22 x 1,0 20                                                                                                    |
|                                                                |                                                                                                    | 3                     |                    |                  | 4                                                                                                    | 5                                                                                                    |

Für die Fußbodenheizung muss ein Verteiler angelegt werden (1). Für diesen sind zumindest die Länge der Anbindeleitung (4) von Verteiler bis zur Pumpen und deren Rohrdimension (5) zu erfassen.

# 1.1.5 Register Raumdaten / Ventile

Für raumweise Heizlastberechnung müssen alle Hüllflächen eines Raumes erfasst werden.

Klicken Sie auf den Raum in dem Heizkreis (1) und tragen Sie die Raumbezeichnung (2) und Raum- oder ggf. zusätzliche Wohnungsnummer (nur bei großen MFH hilfreich) ein (3). Ebenso ist das Geschoss (6) zu erfassen. Die Sortierung der Räume erfolgt nach Geschoss, Wohnungsnummer, Raumnummer.

Weiterhin die die Raumtemperatur (4) und die Luftwechselrate (5) zu erfassen.

| Hydraulischer Abgleich - Version 1. | 4.0.0 - Projekt: Beispielprojekt Muster | rmann - Heizkreis 1 OG1: .04 Kinderzimmer     | 100 per con 20 p 10  |            |                                    |      |      |
|-------------------------------------|-----------------------------------------|-----------------------------------------------|----------------------|------------|------------------------------------|------|------|
| Projekt Ansicht Hilfe               |                                         |                                               |                      |            |                                    |      |      |
| 🖃 🗁 Beispielprojekt Mustermann 😞    | Projekt Heizkreisdaten RaumdatenA       | /entile Anlagenkomponenten Ergebnisse Erstell | te Dokumente         |            |                                    |      |      |
| E- Heizkreis 1                      | ,b                                      | -Baundahan adalah                             |                      | _          | Freeheime                          |      |      |
|                                     |                                         | nauliuaten errassen                           |                      | 6          | Ergebnisse                         |      |      |
| 001 02 Bad                          | N                                       | Haumbezeichnung Kinderzimmer                  | 🛨 🥑 🖸 Geschoss 🛛 🗲   | Manuelle   | Heizlast für Luftungswarmeverluste | 116  | N    |
|                                     | w o la                                  | Wohn/Raum-Nr. 📃 🌒 🛛 😂                         | Außentemperatur 10,3 | °C Eingabe | Heizlast für Transmissionsverluste | 561  | W    |
| - OG1: .05 Schlafzimmer             | S                                       | Raumtemperatur 20 °C 4                        | Grundfläche 9        | m² 🗖       | Wärmebrückenzuschlag (0,10 W/m²K)  | 48   | w    |
|                                     |                                         | Luftwechselrate 0,5 1/h 🐼 🧲                   | Eingabe der Heizlast | w 🗆        | Berechnete Raumheizlast            | 725  | W    |
| EG: .08 Wohnzimmer                  |                                         |                                               |                      | _          | Spezifische Raumheizlast           | 80,6 | w/m² |
|                                     |                                         |                                               |                      |            |                                    |      |      |

#### • Register Abmessungen

Zunächst sind die Innenabmessungen des Raumes zu erfassen.

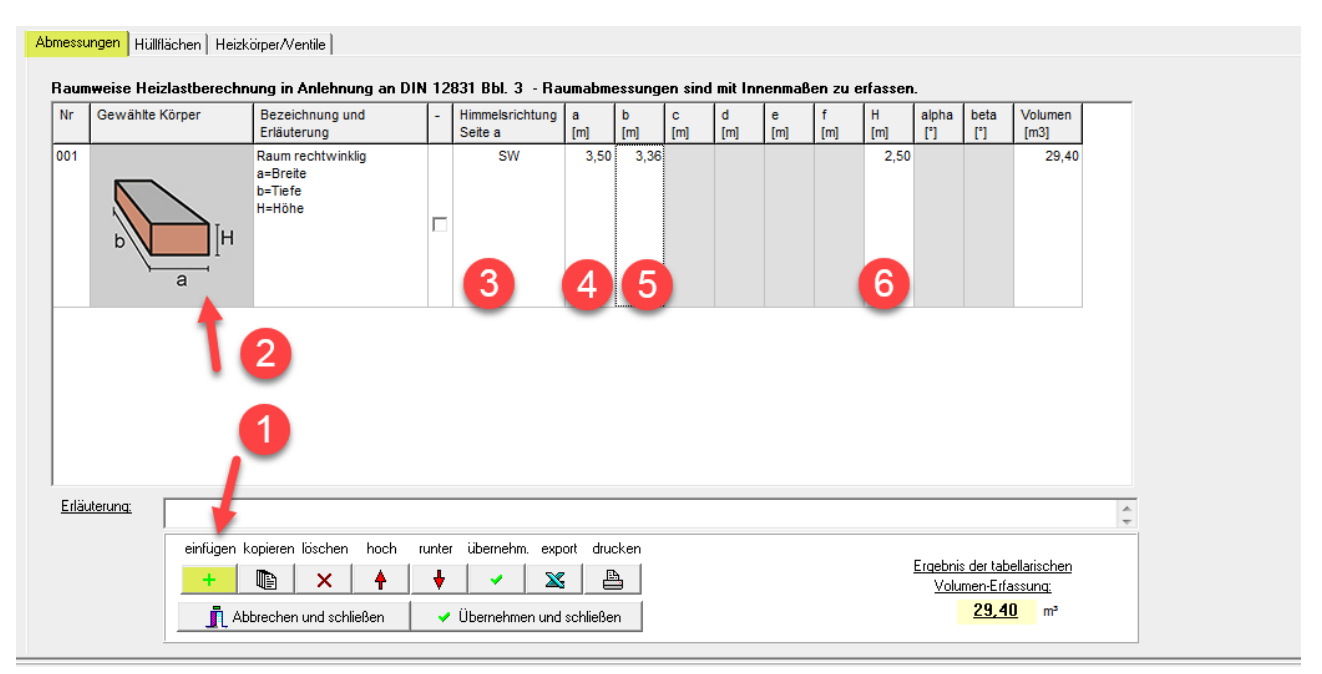

#### (1) Klicken Sie auf "einfügen"(+) um zur Auswahl der Raumform zu gelangen.

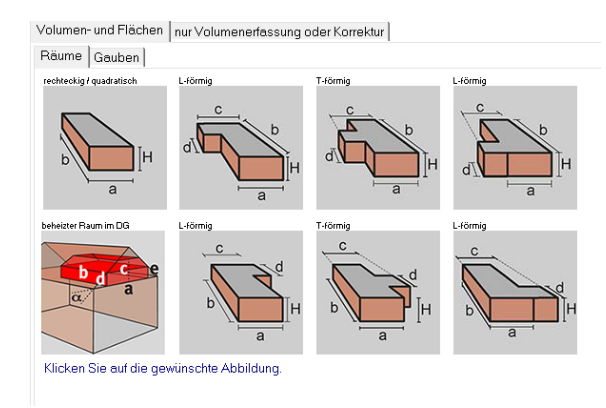

Klicken Sie auf die gewünschten Raum- oder Dachform. Für den gewählten Körper (2) sind die Himmelsrichtung (3) für eine Seite und Innenabmessungen (4-6) zu erfassen.

Für einen Dachraum kann auch zusätzlich eine Gaube mit den Abmessungen erfasst werden.

#### • Register Hüllflächen

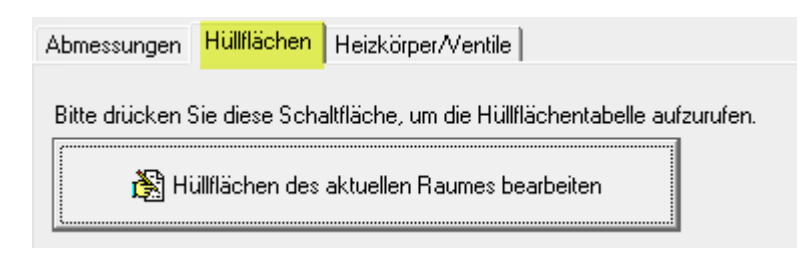

Die **Transmissionsverluste** werden durch den **Wandaufbau** der Wände bestimmt, die den Raum abgrenzen. Zur Dateneingabe ist eine Datenbank mit den üblichsten Bauteilaufbauten und U-Werten im Programm hinterlegt. Es ist jedoch

auch möglich, sofern der U-Wert bekannt ist, diesen selbst einzutragen (siehe "Anpassung der U-Werte)

Nach dem Aufruf des Unterregisters Hüllflächen erscheint der Button

#### "Hüllflächen des aktuellen Raumes bearbeiten"

Nach Anwahl werden die Bauteile in die Hüllflächentabelle geladen.

Zur Eingabe oder Änderung und Ergänzung von Daten wechseln Sie zunächst in den **Bearbeitungsmodus** (1). Bitte anklicken falls dieser nicht automatisch aktiviert wurde.

| 🔁 🖓 fa       | Sfassung der Hüllflächen Version - Projekt: 73718046585069, Variante: Ist-Zustand, Raum OG1: .01 Arbeitszimmer                                   |                        |                |                                                        |  |                       |                  |       |                                    |   |                       |                |                   |                 |                         |   |               |                                |                        |   |
|--------------|----------------------------------------------------------------------------------------------------|------------------------|----------------|--------------------------------------------------------|--|-----------------------|------------------|-------|------------------------------------|---|-----------------------|----------------|-------------------|-----------------|-------------------------|---|---------------|--------------------------------|------------------------|---|
| Datei        | Bearbeit                                                                                                    | ten Typologie          | Hilfe          |                                                        |  |                       |                  |       |                                    |   |                       |                |                   |                 |                         |   |               |                                |                        |   |
|              |                                                                                                    |                        |                |                                                        |  |                       |                  |       |                                    |   |                       |                |                   |                 |                         |   | Bea           | arbeitungsmodu                 | s                      | 1 |
| Nr           | кz                                                                                                    | Grenzt<br>an           | HR             | Bezeichnung                                            |  | Az Breite<br>(a)<br>m | Höhe<br>(b)<br>m | Fakt. | Brutto<br>fläche<br>m <sup>2</sup> | - | Netto<br>fläche<br>m² | man.<br>U-Wert | U-Wert<br>W/(m²K) | WD<br>Ist<br>cm | WD lst<br>WLS<br>W/(mK) | % | man.<br>Temp. | Temperatur<br>angrenzend<br>°C | Trans-<br>mission<br>W |   |
| 001          | WA                                                                                                    | Außenluft              | <b>≙</b> ™     | Bimsbetonhohlblock 25 cm Hbl 25                        |  | 1 3,                  | 0 2,50           | 1,25  | 10,94                              |   | 7,43                  |                | 1,21              |                 |                         |   |               | -10,3                          | 272                    |   |
| 002          | FA                                                                                                    | Außenluft              | €w             | 2-Scheiben-Isolierverglas Ug = 2,9<br>Kunststoffrahmen |  | 1 0,8                 | 2,13             | 1     | 1,85                               | ~ | 1,85                  |                | 3,00              |                 |                         |   |               | -10,3                          | 168                    |   |
| 003          | FA                                                                                                    | Außenluft              | €w             | 2-Scheiben-Isolierverglas Ug = 2,9<br>Kunststoffrahmen |  | 1 1,3                 | 20 1,38          | 1     | 1,66                               | • | 1,66                  |                | 3,00              |                 |                         |   | Γ             | -10,3                          | 151                    |   |
| 004          | WN                                                                                                    | beheizt                | Ê <sup>s</sup> | Bimsbetonhohlblock 25 cm Hbl 25                        |  | 1 3,                  | 1 2,50           | 1     | 8,78                               |   | 8,78                  |                | 1,21              |                 |                         |   |               | 20                             | 0                      |   |
| 005          | WA                                                                                                    | Außenluft              | <b>≜</b> °     | Bimsbetonhohlblock 30 cm Hbl 25                        |  | 1 3,                  | 0 2,50           | 1,25  | 10,94                              |   | 10,94                 |                | 1,06              |                 |                         |   |               | -10,3                          | 351                    |   |
| 006          | WN                                                                                                    | beheizt                | Ê <sup>™</sup> | Bimsbetonhohlblock 25 cm Hbl 25                        |  | 1 3,                  | 2,50             | 1     | 8,78                               |   | 8,78                  |                | 1,21              |                 |                         |   |               | 20                             | 0                      |   |
| 007          | KN                                                                                                    | unbeheizt              | <u> </u>       | Betondecke mit 2 cm<br>Trittschalldämmung              |  | 1 3,                  | i0 3,51          | 1     | 12,29                              |   | 12,29                 |                | 1,00              |                 |                         |   |               | 4,9                            | 186                    |   |
| 800          | DN                                                                                                    | unbeh.<br>Dachgeschoss | Ê              | Betondecke mit 5 cm Dämmung<br>oberseits               |  | 1 3,                  | 3,51             | 1     | 12,29                              |   | 12,29                 |                | 0,6               |                 |                         |   |               | -7,3                           | 201                    |   |
| •            | 2 3                                                                                                    |                        |                |                                                        |  |                       |                  |       |                                    |   |                       |                |                   |                 |                         |   |               |                                |                        |   |
| <u>Baute</u> | jauteilskizze: Erläuterung: Transmissionsverluste: 1329 W                                                                                        |                        |                |                                                        |  |                       |                  |       |                                    | _ |                       |                |                   |                 |                         |   |               |                                |                        |   |
|              | einfügen kopieren löschen hoch runter übernehmen wählen sanieren U-Wert export drucken<br>+ I  →  +  →  +  →  →  →  →  →  →  →  →  →  →  →  →  → |                        |                |                                                        |  |                       |                  |       |                                    |   |                       |                |                   |                 |                         |   |               |                                |                        |   |
| Spalte F     | lezeichnu                                                                                                    | no: Bauteilbezeich     | nuna - Mit Dr  | popelklick Tablellenaufruf                             |  |                       |                  |       |                                    |   |                       |                |                   |                 |                         |   |               |                                |                        |   |
|              |                                                                                                    |                        |                |                                                        |  |                       |                  |       |                                    |   |                       |                |                   | _               |                         | _ |               |                                |                        |   |

Bitte die Zeilen der Tabelle für die einzelnen Bauteile immer von links nach rechts vollständig bearbeiten, um Fehleingaben zu vermeiden!

Vom Programm werden automatisch **zunächst alle Umfassungsflächen** des Raumes entsprechend des zuvor gewählten Körpers angeboten. Bei einem Quader sind das vier Wände, Decke, Boden und Fenster. Die Kurzzeichen in Spalte 2 sind vorbelegt, wenn das betreffende Bauteil in einem früheren Schritt (anderer Raum) bereits erfasst wurde, ansonsten noch frei. Die Flächen können direkt gelöscht werden, falls sie keinen Transmissionsbeitrag leisten (z.B. beheizter Nebenraum). Die Innenmaße der Aussenwände erhalten einen Zuschlagsfaktor von 1,25 um pauschal die Außenmaße zu berücksichtigen (Erlaubte Vereinfachung der Norm**).** 

Im ersten Schritt wird in der Spalte "Grenzt an" (2) Außenluft, beheizt, teilbeheizt, unbeheizt oder Erdreich ausgewählt. Damit werden das Kurzzeichen (KZ) und die Temperatur des angrenzenden Raumes automatisch gesetzt. Mit der Taste "F1" wird die Bauteil-Kennzeichnung aufgerufen. Dort sind alle Kürzel für die einzelnen Bauteile zum Nachsehen hinterlegt.

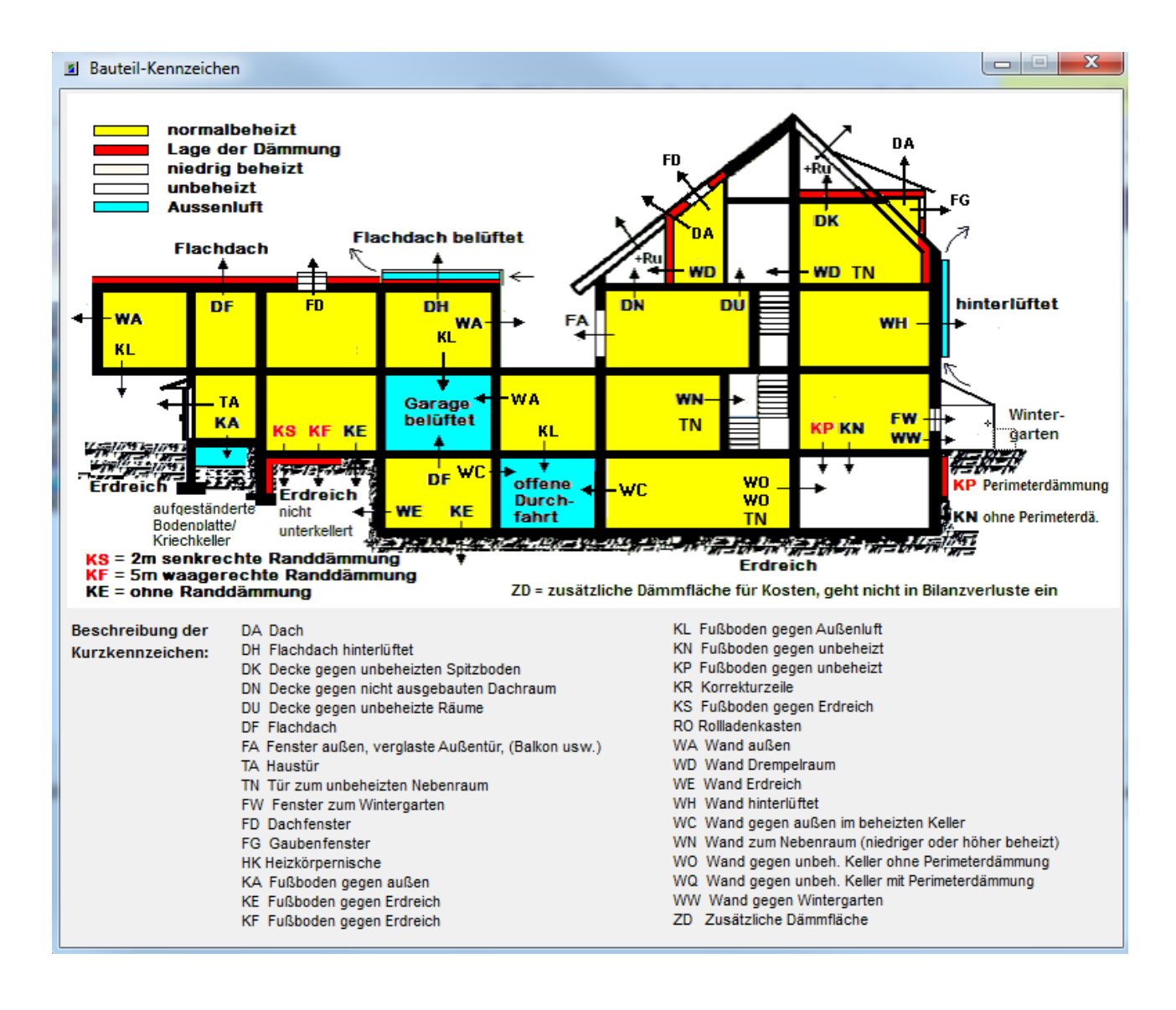

**Anschließend** kann der U-Wert des Bauteils (3) und die Maße bei Bedarf gewählt oder angepasst werden.

Folgende Spalten stehen zur Eingabe zur Verfügung:

| ΚZ                       | Das "Kurzzeichen" wird beim Anklicken der Spalte in einem Pull down-<br>Menü angezeigt. "FA" steht für "Fenster gegen außen", "WN" für<br>"Wand zum unbeheizten Nebenraum" etc. In der Regel wird das KZ<br>vom Programm automatisch gesetzt, wenn in der folgenden "Grenzt<br>an Spalte" eine Auswahl getroffen wurde. |
|--------------------------|----------------------------------------------------------------------------------------------------|
| Grenzt an                | Die Nebenraumtemperatur wird über ein Pull down-Menü angegeben (Außenluft, beheizt, etc.).                                                                                                    |
| HR                       | Die Himmelsrichtung des betreffenden Bauteils, insbes. wichtig wegen<br>der Fenster und der Zuordnung von Abzugsflächen zu Außenwänden.                                                                                                    |
| Bezeichnung              | Durch <b>Anklicken</b> des Feldes gelangt man <b>zum Bauteilkatalog</b> (s. Abb. auf der folgenden Seite). Dort können fertige Bauteilkonstruktionen übernommen oder neue Konstruktionen erstellt werden.                                                                                                    |
| AZ                       | Anzahl – falls es sich um mehrere identische Bauteile mit der gleichen<br>Himmelsrichtung handelt (z. B. Fenster, aber auch Heizkörpernischen<br>in einem Mehrfamilienhaus)                                                                                                    |
| Faktor                   | Faktor für die Pauschale Umrechnung von Innen – auf Außenmaße<br>(1,25 nach Norm) für Aussenwände                                                                                                    |
| Breite / Höhe            | die betreffenden Maße der Bauteile werden eingetragen (s.o.: nur bei<br>Rechteck als Standardfläche)                                                                                                    |
| Bruttofläche             | Die vom Programm berechnete Bruttofläche des Bauteils aufgrund der<br>Maße                                                                                                    |
| Abzugsfläche             | Abzugsfläche – die Fläche wird aus der Bruttofläche der Zeile darüber<br>"herausgeschnitten" (z. B. Fenster in Außenwänden; s.a. Nettofläche)                                                                                                    |
| Nettofläche              | Bruttofläche abzüglich der zugeordneten Abzugsflächen (z.B. Fenster)                                                                                                    |
| man. U-Wert              | bei gesetztem Haken kann der U-Wert manuell angegeben werden                                                                                                    |
| U-Wert                   | Anzeige des U-Werts aus der Bauteiltabelle oder des manuell eingege-<br>benen Wertes. Nach Erfassung (WD ist und WLZ) wird der U-Wert di-<br>rekt neu berechnet.                                                                                                    |
| WD ist                   | Wärmedämmung – Ist-Zustand. Dicke einer <b>zusätzlichen Dämmung</b><br>gegenüber der Angabe                                                                                                    |
| WD ist WLS               | Wärmeleitfähigkeit der zusätzlichen Dämmung (Vorgabe ist WLG 040, manuell zu verändern)                                                                                                    |
| %                        | Anteil der zusätzlich gedämmten Fläche am Bauteil in der Zeile (in %)                                                                                                    |
| Man. Temp.               | bei gesetztem Haken kann die Außentemperatur manuell geändert werden                                                                                                    |
| Temperatur<br>angrenzend | die Temperatur auf der Außenseite (der raumabgewandten Seite) des<br>jeweiligen Bauteils                                                                                                    |
| Transmission             | die Transmissionsverluste des einzelnen Bauteils                                                                                                    |

Nach Eingabe aller Zeilen werden am Zeilenende die Transmissionsverluste der einzelnen Bauteile und rechts unten die Transmissionsverluste des gesamten Raumes angezeigt. Nach Schließen des Fensters erscheint der Wert rechts oben unter Ergebnisse.

#### • Bauteildatenbank

Wird das Feld der Spalte "**Bezeichnung"** angeklickt, öffnet sich die Bauteildatenbank (s. folgende Bildschirmmaske). Sie können hier durch Übernehmen ein Bauteil auswählen.

| Bauteilkatalog - Auswahl typischer Außenwänd | e                           |                     |              |             |                                 |
|----------------------------------------------|-----------------------------|---------------------|--------------|-------------|---------------------------------|
| Bauteile der Typologie Eigene Bauteile       |                             |                     |              |             |                                 |
| Beschreibung                                 | ∆ Erst                      | tellungszeitraum    | U-Wert       | *           | Gewähltes Bauteil               |
| Bimsbetonhohlblock 25 cm Hbl 25              |                             |                     | 1,21         |             |                                 |
| Bimsbetonhohlblock 30 cm Hbl 25              |                             |                     | 1,06         |             |                                 |
| Bimsvollsteine                               | 194                         | 9-1968              | 0,9          |             |                                 |
| Bruchsteinmauerwerk ca. 40 cm                | bis                         | 1918                | 2,2          | =           |                                 |
| Dreischicht,- oder Leichbetonplatte          | 197                         | 9-1983              | 0,9          |             | 744744                          |
| Dreischicht,- oder Leichbetonplatte          | 196                         | 9-1978              | 1,1          |             |                                 |
| 📕 🔲 Fachwerk mit Lehm-/Lehmziegelausfachu    | ng bis 25 cm bis            | 1957                | 1,5          |             |                                 |
| 📲 🔲 Fachwerk mit Vollziegel oder massiver Na | ursteinausfac bis           | 1957                | 2            |             |                                 |
| Gasbeton                                     | 194                         | 9-1968              | 1,4          |             |                                 |
| Gasbeton 36,5 cm (Ytong, Porenbeton) m       | it Leichtmörtel 198         | 6 - 1995            | 0,4          |             |                                 |
| Gasbetonstein 24 cm                          |                             |                     | 1,23         |             | IA RI RI                        |
| Gitterziegel                                 | 194                         | 9-1968              | 1,4          |             |                                 |
| Hohlblocksteine                              | 194                         | 9-1968              | 1,4          |             |                                 |
| Holzfachwerk mit Lehmausfachung              | bis                         | 1918                | 2            |             | Beschreibung:                   |
| 📕 🔲 Holzkonstruktion (Wände zwischen unber   | eiztem und b 197            | 9 -1983             | 0,7          | E           | Bimsbetonhohlblock 25 cm Hbl 25 |
| 📕 🔲 Holzkonstruktion (Wände zwischen unber   | eiztem und b ab 1           | 1995                | 0,3          |             |                                 |
| 📕 🔲 Holzkonstruktion (Wände zwischen unber   | eiztem und b 198            | 4 - 1994            | 0,5          |             |                                 |
| 📕 📃 Holzkonstruktion (Wände zwischen unber   | eiztem und b bis            | 1918                | 2,6          |             |                                 |
| 📕 🔲 Holzkonstruktion (Wände zwischen unber   | eiztem und b 196            | 9 - 1978            | 0,8          |             |                                 |
| 📕 🔲 Holzkonstruktion (Wände zwischen unber   | eiztem und b 191            | 9 - 1968            | 1,4          |             | U-Wert: 1,21 W/(m² K)           |
| 🛛 🗖 Holzständerwand 12 cm Dämmung im Ge      | ach plus 3cm ab 1           | 1995                | 0,35         |             |                                 |
| Holzständerwand mit 6 cm Dämmung             | 196                         | 9-1978              | 0,6          |             |                                 |
| Holzständerwand mit 8 cm Dämmung             | 197                         | 9-1983              | 0,5          |             |                                 |
| Kalksandsteinmauerwerk 24 cm mit 12 c        | m WDVS ab 1                 | 1995                | 0,28         |             |                                 |
| Leicht- Hochlochziegel mit Isol. Mörtel      | 197                         | 9-1983              | 0,8          | -           |                                 |
|                                              | <b>√</b> <u>Ü</u> bernehmen | 🎔 Eigene Bauteile I | bearbeiten 🔻 | X Abbrechen |                                 |
| Bauteil der Typologie: Deutschland           |                             | - Bauteile der B    | ekanntmachur | ig          | 11.                             |

Das ausgewählte Bauteil erscheint anschließend (einschließlich U-Wert) in der Bauteilübersicht des betreffenden Raumes.

Die Erfassung "Eigenbauteile" wird in einem Zusatztool zu einem späteren Zeitpunkt zur angeboten.

#### • Anpassung der U-Werte

Derzeit ist die Änderung der U-Werte durch Markierung des Feldes **"man. U-**Wert" möglich. Der gewünschte U-Wert kann dann direkt in die Hüllflächentabelle eingetragen werden.

Alternativ kann der gewählte U-Wert durch Eingabe von **"WD ist"** und **"WLS"** direkt neu berechnet werden.

#### • Heizkörper / Ventile eingeben

| Market       Hulfe                                                                                                    | Hydraulischer Abgleich - Version 1.4.0.0        | ) - Projek  | t: Beispielprojekt Muste        | ermann - Heizkre                          | is 1 O                    | G1: .01                       | Arbeitszim                                                           | imer                                            | -                | -                      | -                     |                             | -               |           | v                           | -                                                      |                                |                      | ×                 |
|----------------------------------------------------------------------------------------------------|-------------------------------------------------|-------------|---------------------------------|-------------------------------------------|---------------------------|-------------------------------|----------------------------------------------------------------------|-------------------------------------------------|------------------|------------------------|-----------------------|-----------------------------|-----------------|-----------|-----------------------------|--------------------------------------------------------|--------------------------------|----------------------|-------------------|
| Petrol       Petrol                                                                                                    | Projekt Ansicht Hilfe                           |             |                                 |                                           |                           |                               |                                                                      |                                                 |                  |                        |                       |                             |                 |           |                             |                                                        |                                |                      |                   |
| • • • • • • • • • • • • • • • • • • •                                                                                                    | Beispielprojekt Mustermann     Proj             | ojekt   Hei | zkreisdaten Raumdaten           | Ventile Anlagenk                          | omponer                   | nten   Erg                    | ebnisse   E                                                          | rstellte D                                      | okumente         |                        |                       |                             |                 |           |                             |                                                        |                                |                      |                   |
| 000.00 - yu       Walleubleteubleteub                                                                                                    | •••••••••••••••••••••••••••••••••               |             | s<br>o w a                      | Raumdaten e<br>Raumbezeichn<br>Wohn/Raum- | rfassen<br>ung Arb<br>Nr. | eitszimmer                    | <b>.</b>                                                             | •                                               | Außen            | Geschoss<br>temperatur | 0G1                   | • · c                       | Manue<br>Eingal | lle<br>De | Erget<br>Heizla<br>Heizla   | b <b>nisse</b><br>ast für Lüftungs<br>ast für Transmis | wärmeverluste<br>sionsverluste | 1                    | 158 W<br>229 W    |
| Atnessungen Hällischen Heicköper/Venkle                                                                                                    |                                                 | L           |                                 | Luftwechselrate                           | a  20<br>e  0,5           | 1/h                           |                                                                      |                                                 | Eingabe o        | ler Heizlast           | 0,0                   | W                           |                 |           | Berec                       | hnete Raumhe<br>fische Raumhe                          | eizlast<br>eizlast             | 1<br>1               | 507 W<br>0,7 W/m² |
| Nr       Bauart der<br>Heizfläche       Skizze       Typ       Höhe       Länge       Tiefe       Inschen-<br>zahl       Gleder-<br>zahl       Enter-<br>stung       Ventil-<br>punge       Ventil-<br>hersteller       Ventil-<br>typ       Ventil-<br>ventil-<br>typ       Ventil-<br>ventil-<br>typ       Ventil-<br>ventil-<br>typ       Ventil-<br>ventil-<br>typ       Ventil-<br>ventil-<br>typ       Ventil-<br>ventil-<br>typ       Ventil-<br>ventil-<br>typ       Ventil-<br>ventil-<br>typ       Ventil-<br>ventil-<br>typ       Ventil-<br>ventil-<br>typ       Ventil-<br>ventil-<br>ventil-<br>typ       Ventil-<br>ventil-<br>typ       Ventil-<br>ventil-<br>typ       Ventil-<br>ventil-<br>typ       Ventil-<br>ventil-<br>typ       Ventil-<br>ventil-<br>typ       Ventil-<br>ventil-<br>typ       Ventil-<br>ventil-<br>typ       Ventil-<br>ventil-<br>ventil-<br>typ       Ventil-<br>ventil-<br>typ       Ventil-<br>ventil-<br>ventil-<br>typ       Ventil-<br>ventil-<br>ventil-<br>typ       Ventil-<br>ventil-<br>ventil-           |                                                 | Abmessu     | ingen Hüllflächen Heiz          | körper/Ventile                            |                           |                               |                                                                      |                                                 |                  |                        |                       |                             |                 |           |                             |                                                        | <i>\</i>                       | Ventilmerkmal        | erkennen          |
| 01       Stah-Radiator       00       10       36       1980       1,3       weit       Danfoss       RA-N       DN 15         Image: Index of the state of the state of                                                                                                    |                                                 | Nr          | Bauart der<br>Heizfläche        | Skizze                                    | Тур                       | Höhe<br>[mm]                  | Länge<br>[mm]                                                        | Tiefe<br>[mm]                                   | Nischen-<br>höhe | Glieder-<br>zahl       | man.<br>Lei-<br>stung | Leistung<br>75/65/20<br>[W] | Expo-<br>nent   | Kauf<br>? | Entfer-<br>nung z.<br>Pumpe | Ventil-<br>hersteller                                  | Ventil-<br>typ                 | Ventil-<br>anschluss | Kauf<br>?         |
| Edisizeung:<br>einfügen kopieren Kischen hoch runter übernehm.<br>+ ₩ ★ ★ ★ ★ ↓ ↓ ↓<br>Überschlägige Emitikung 70 °C<br>dier Volauftenperatur für<br>dieren Hisköper<br>Überschlägige Emitikung 1,2                                                                                                    |                                                 | 001         | Stah⊢Radiator                   |                                           |                           | 600                           |                                                                      | 110                                             |                  | 36                     |                       | 1980                        | 1,3             |           | weit                        | Danfoss                                                | RA-N                           | DN 15                |                   |
| Eläutenna<br>eirfügen kopieren löschen hoch nunter übernehm.<br>+ ₩ ★ ↓ ↓ ↓<br>Überschlägige Emättung 70 °C<br>de vorlautemperatur für<br>dersen Höcköper<br>Überdmensiorierung 1.2<br>Q HK/Q Resum 1.2                                                                                                    |                                                 |             |                                 |                                           |                           |                               |                                                                      |                                                 |                  |                        |                       |                             |                 |           |                             |                                                        |                                |                      |                   |
| eirfügen kopieren föschen hoch rurter übernehm.<br>+ ⓑ × ↓ ↓ ↓<br>Überschlägige Emältung 70 °C<br>der Volasterpersolur für<br>der volasterpersolur für<br>der volasterpersolur für<br>der |                                                 | _           |                                 |                                           |                           | <u>Erlä</u> u                 | iterung:                                                             |                                                 |                  |                        |                       |                             |                 |           |                             |                                                        |                                |                      |                   |
| Uberschlägige Emittung     70 °C       der Vollarfemperatur für     deren Heidzlopper       desen Heidzlopper     Uberdmensionierung       UBerdmensionierung     1.2                                                                                                    |                                                 | einf        | iugen kopieren löschen<br>+ 🐚 🗙 | hoch runter                               | ubernehn<br>🗸             |                               |                                                                      |                                                 |                  |                        |                       |                             |                 |           |                             |                                                        |                                |                      |                   |
|                                                                                                    | < "" + × B b                                    |             |                                 |                                           |                           | Üb<br>der<br>die<br>Üb<br>Q H | erschlägige<br>v Vorlauftem<br>sen Heizkö<br>erdimensior<br>HK/QRaur | Ermittlun<br>peratur fü<br>rper<br>nierung<br>n | ₽ 70 °C          |                        |                       |                             |                 |           |                             |                                                        |                                |                      |                   |
| ≥ copyright - Ingenieurbùiro Bially , Am Hang 26, 61130 Nidderau                                                                                                    | © copyright - Ingenieurbüro Bially , Am Hang 26 | 6, 61130    | Nidderau                        |                                           |                           |                               |                                                                      |                                                 |                  |                        |                       |                             |                 |           |                             |                                                        |                                |                      |                   |

Im Unterregister Heizkörper / Ventile werden die Heizkörper des betreffenden Raums eingetragen. Für jeden Raum erhält man so, je nach Anzahl der Heizkörper, eine oder mehrere Eingabezeilen. Weiße Felder benötigen Eingaben, gelbe Felder werden intern berechnet und zeigen Ergebnisse.

Graue Felder werden vom Programm abhängig zum Heizkörpertyp angelegt und benötigen keine Benutzereingabe. Alle anderen Felder müssen erfasst werden.

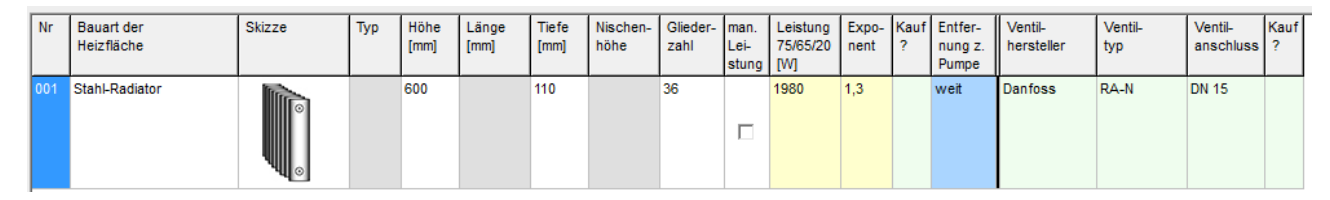

Zunächst wird in schon gewohnter Weise durch Mausklick in das Eingabefeld ein Auswahlmenü aufgerufen (s. rechts). Dort wählen Sie den Heizkörpertyp aus. Anschließend wird das dazu passende Bild eingeblendet.

| 001 | Konvektor in Nische 📃 💌          |    |  |
|-----|----------------------------------|----|--|
|     | Fensterbank-Radiator             |    |  |
|     | Flachheizkörper glatt            |    |  |
|     | Flachheizkörper profiliert       |    |  |
|     | Guss-Radiator                    | 19 |  |
|     | Handtuchheizkörper               |    |  |
|     | Konvektor - Bodenkanal m. Abdecl |    |  |
|     | Konvektor in Nische              |    |  |
|     | Konvektor mit Strahlungsschutz   |    |  |

Wird eine Markierung in der Spalte "Kauf ?" gesetzt, dann wird der erfasste Heizkörper oder das Thermostatventil auf die Einkaufliste gesetzt.

#### • Bauart der Heizflächen

Nach Anwahl des vorhandenen Heizkörpertyps (Gussradiator, Stahlradiator, Profil-Flach-Heizkörper, anderer Typ) sind je nach gewähltem Heizkörpertyp erforderlichen Abmessungen Hydraulischer Abgleich – Ing. Büro Bially - Nidderau 14 zu einzutragen. Alle Daten, bis auf die Angabe der vorhandenen Glieder von Radiatoren, können dem Auswahlmenü entnommen werden. Diese Auswahlmenüs enthalten die jeweils gültigen Normgrößen. Sollte eine reale Heizkörpergröße nicht völlig identisch mit den vorgegebenen Werten sein, ist eine Rundung auf den vorgegebenen Wert zulässig. Sofern sich ein Heizkörper jedoch über-haupt nicht über die vom Programm zur Auswahl gestellten Menüs abbilden lässt (Bad-Design-Heizkörper, Sondergrößen), kann das Feld "manuelle Leistung" markiert werden. In diesem Fall muss die Norm-Leistung des Heizkörpers bei 75/65/20°C aus Herstellerangaben ermittelt und in das vorgesehene Feld eingetragen werden. Die Leistungen aller anderen Heizkörper sind bereits im Programm hinterlegt und werden angezeigt.

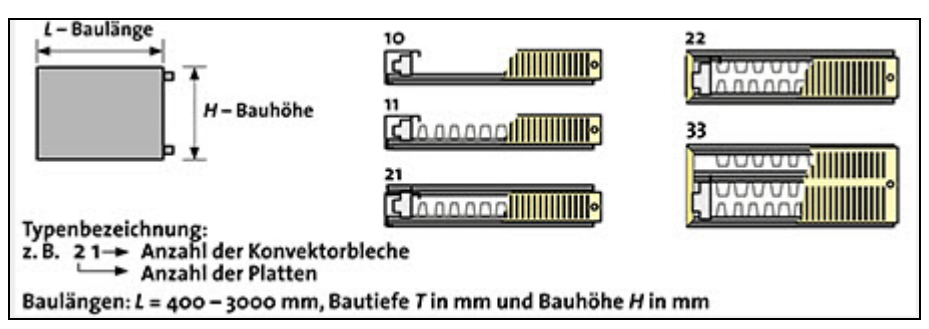

Beispiel für eine der Hilfsgrafiken zur Ermittlung der Typenbezeichnung eines Heizkörpers

#### • Entfernung des Heizkörpers von der Pumpe(oder Differenzdruckregler)

"Entfernung des Heizkörpers zur Pumpe" muss erfasst werden. Unterschieden wird hierbei zwischen den Angaben nah, mittel und weit. Als Orientierung dient der Hinweis, dass die Entfernungszone "mittel" in einem Bereich zwischen 33 % und 66 % der zuvor eingegeben längsten Stranglänge liegt. Es kann auch Bereiche ohne Heizkörper geben (z.B. wenn der erste Heizkörper mehr als ein Drittel der Stranglänge vom Wärmerzeuger entfernt ist)

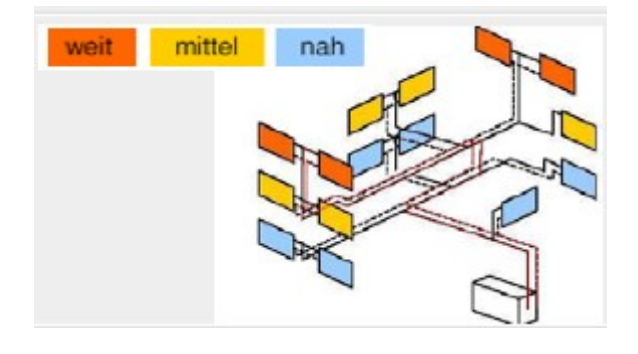

#### • Ventilhersteller, -typ und -anschluss angeben

Nur wenn Thermostatventile mit (funktionierender) Vorstellung bereits eingebaut sind, müssen die Ventile nicht getauscht werden. Die jeweiligen Ventilhersteller und Ventiltypen und Nennweiten müssen vor-Ort erhoben werden. Zur Erkennung der jeweiligen **Ventiltypen** stehen Bilder zur Verfügung, auf denen die charakteristischen **Erkennungsmerkmale** für die wichtigsten Hersteller angegeben sind.

Anderenfalls fragen Sie bitten den Heizungsbauer, welche voreinststellbaren Ventile vorhanden sind oder verbaut werden sollen.

#### Übliche Ventilnennweite ist DN 15.

🔗 Ventilmerkmale erkennen

Mit einem Klick auf den Button **Ventilmerkmale erkennen** wird ein Hilfsprogramm aufgerufen. Für die Hersteller Danfoss, Heimeier, Honeywell / MNG Oventrop und Kermi sind die wichtigsten Erkennungsmerkmale hinterlegt.

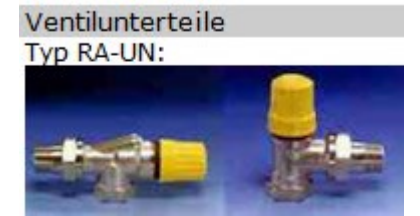

| Erläuterung:                                                               |         |
|----------------------------------------------------------------------------|---------|
| Überschlägige Ermittlung<br>der Vorlauftemperatur für<br>diesen Heizkörper | 68,7 *C |
| Überdimensionierung                                                        | 1,3     |

#### → Bitte beachten

Wenn Sie die Heizkörper des Raumes eingegeben haben, bekommen Sie eine erste überschlägige Berechnung für den jeweiligen Heizkörper angezeigt.

Es wird die Überdimensionierung und die benötigte Vorlauftemperatur angezeigt.

z.B. **Überdimensionierung 1,3** bedeutet, dass der Heizkörper bei **Norm**bedingungen (75/65/20) das **1,3fache der Heizlast** des Raumes als Wärmeleistung abgeben kann. Anders ausgedrückt: Es reichen bereits 68,7°C Vorlauf, damit der Heizkörper die vom Raum **benötigte** Wärme abgibt.

| <u>Erläuterung:</u>                                                        |          |
|----------------------------------------------------------------------------|----------|
|                                                                            |          |
|                                                                            |          |
|                                                                            |          |
| Überschlägige Ermittlung<br>der Vorlauftemperatur für<br>diesen Heizkörper | 103,7 °C |
| Überdimensionierung<br>Q HK/Q Raum                                         | 0,6      |

→ Wie es **nicht** sein soll:

Der Heizkörper wurde z.B. statt mit 36 Gliedern nur mit 16 Gliedern erfasst. In der Folge ist er bezogen auf die Heizlast des Raumes unterdimensioniert (**0,6**). Um den Raum bei Normbedingungen auf 20°C zu halten, müsste die Vorlauftemperatur **103,7°C** betragen!

In einer Bestandsanlage kann es jedoch durchaus vorkommen, dass Heizkörper derart fehldimensioniert sind und somit ausgetauscht werden müssen.

#### • Weitere Räume

Die Eingabe ist für alle Räume des Heizkreises zu wiederholen. Ähnliche Räume können bei der Eingabe des Heizkreises kopiert und entsprechend nachbearbeitet werden.

# 1.1.6 Register Anlagenkomponenten

| Hydraulischer Abgleich - Version 1.                                                                                                    | .2.0.1 - Projekt: 2017 HydAbg Kleine Gasse 11 N                                                                    | idderau - Heizkreis 1 OG1: .01 Kinderzimmer                                                                |                                                         | _ <b>X</b> |
|----------------------------------------------------------------------------------------------------|----------------------------------------------------------------------------------------------------|----------------------------------------------------------------------------------------------------|---------------------------------------------------------|------------|
| Datei Ansicht Hilfe                                                                                                    |                                                                                                    |                                                                                                    |                                                         |            |
|                                                                                                    | Projekt   Heizkreisdaten   Raumdaten/Ventile /<br>Differenzdruck an den Ventilen<br>nah / mittel / weit<br>63 mbar | anlagenkomponenten Ergebnisse Erstellte Dokumente Heizkreis 1                                              |                                                         | _          |
| EG: .01 Esszimmer                                                                                                    |                                                                                                    | Berechnete Heizkreisdaten                                                                                  |                                                         | - 1        |
| ·····EG: .02 Wonnzimmer                                                                                                    | 74 mbar 📲 🔢 🖓 🖂                                                                                                    | Volumenstrom des Heizkreises                                                                               | Heizkreis-Differenzdruck                                |            |
| EG: .04 Küche                                                                                                    | 85 mbar 📑                                                                                                    | 504 I/h                                                                                                    | 💳 126 mbar 📲 Ergebnisse neu berechnen                   |            |
|                                                                                                    |                                                                                                    |                                                                                                    |                                                         |            |
| in the second second se |                                                                                                    | 4                                                                                                    | davon 33,9 mbar Differenzdruck längster Strang          |            |
|                                                                                                    |                                                                                                    | ▽                                                                                                    | davon <u>63,1</u> mbar Mindest-Differenzdruck am Ventil |            |
|                                                                                                    | wmz                                                                                                    | Sondereinbauten<br>3-Wege-Mischer, DN 20, kvs 6,3; Schmutzfänger DN 20,<br>kv = 8,5; Flügelrad-WMZ Qp 1,5; | davon29 mbar 🚵 Sondereinbauten bearbeiten               | 1          |
|                                                                                                    |                                                                                                    |                                                                                                    |                                                         | 1          |
|                                                                                                    |                                                                                                    | Differenzdruckregter DÜberstrom                                                                            | ventil                                                  |            |
|                                                                                                    |                                                                                                    |                                                                                                    | Ivenui                                                  |            |
|                                                                                                    |                                                                                                    |                                                                                                    |                                                         |            |
|                                                                                                    |                                                                                                    |                                                                                                    |                                                         |            |
|                                                                                                    |                                                                                                    | -                                                                                                    |                                                         |            |
|                                                                                                    |                                                                                                    |                                                                                                    |                                                         |            |
|                                                                                                    |                                                                                                    |                                                                                                    |                                                         |            |
|                                                                                                    |                                                                                                    |                                                                                                    |                                                         |            |
|                                                                                                    |                                                                                                    | Angshen des Pumpenherstellere                                                                              |                                                         | _          |
|                                                                                                    |                                                                                                    |                                                                                                    |                                                         |            |
|                                                                                                    |                                                                                                    | l yp Hersteller, M                                                                                         | odell 👸 Pumpenkennwerte wählen*                         |            |
|                                                                                                    |                                                                                                    |                                                                                                    | "Zugriff auf das Internet erforderlich                  | -          |
|                                                                                                    |                                                                                                    | Min May                                                                                                    |                                                         | -          |
|                                                                                                    |                                                                                                    |                                                                                                    | 126 mbar> erforderliche Förderhöhe                      |            |
|                                                                                                    |                                                                                                    |                                                                                                    | 126 mbar> gewählte Förderhöhe                           |            |
|                                                                                                    |                                                                                                    |                                                                                                    |                                                         |            |
|                                                                                                    |                                                                                                    |                                                                                                    |                                                         |            |
|                                                                                                    |                                                                                                    |                                                                                                    |                                                         | •          |

Als letztes wird der Druckverlust durch eventuell vorhandene Sondereinbauten in der Anlage abgefragt. Unter dem Begriff Sondereinbauten werden solche Bauteile zusammengefasst, die einen zusätzlichen Druckverlust zu den immer auftretenden Druckverlusten in den geraden Rohrstrecken und Einzelwiderständen (Form- und Verbindungsstücke, Heizkörper) verursachen, wie Wärmemengenzähler, Filter, Schmutzfänger, Mischer oder Schwerkraftbremsen bzw. Rückschlagventile/-klappen. Der Druckverlust durch diese Bauteile muss in Abhängigkeit vom Volumenstrom (wird vom Programm berechnet) den Herstellerunterlagen entnommen werden. Thermostatventile und Rücklauf-Verschraubungen gehören nicht zu den Sondereinbauten. Ihr Druckverlust wird an einer anderen Stelle des Programms berechnet.

Sondereinbauten im **Hauptstrang** werden einzeln berücksichtigt. Sondereinbauten, die in **verschiedenen Teilsträngen parallel** verbaut sind, werden nur einmal gezählt.

) Sondereinbauten bearbeiten

Durch Klick auf den Button "Sondereinbauten bearbeiten" erscheint das Fenster rechts.

Dort können im Auswahlmenü die Sondereinbauten eingetragen werden. Projekt | Heizkreisdaten | Raumdaten/Ventile | Anlagenkomponenten | Sondereinbauten | Ergebnisse | Erstellte Dokumente |

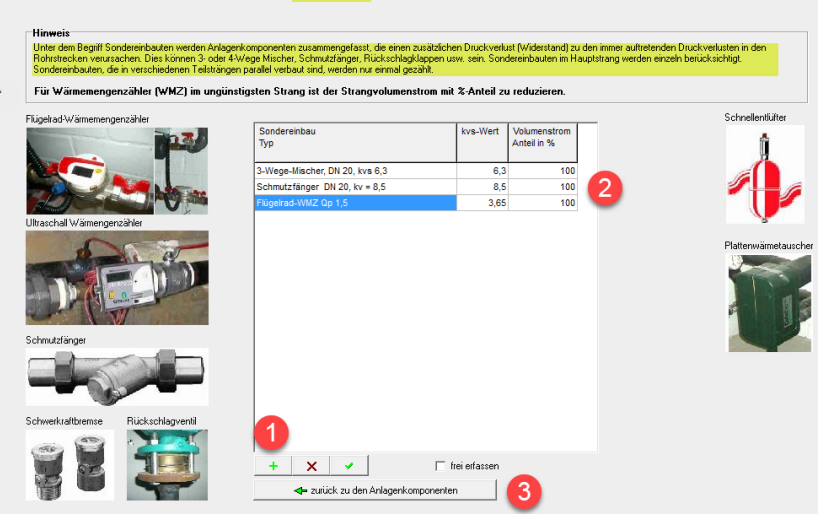

Drücken Sie nach jeder Änderung erneut "**Ergebnisse neu berechnen" (1)** 

Unter (2) werden dann die Druckverluste der Sondereinbauten angezeigt.

Für "stufenlos einstellbare" Effizienzpumpen, welche heute bei Neuanlage in der Reael eingebaut werden, brauchen "Hersteller, Min, Max-Werte" nicht zwingend eingetragen werden, wenn die berechnete "erforderliche Förderhöhe", innerhalb Einstellbedes reiches der Pumpe liegt.

Übersteigt der Differenzdruck am **Ventil 200 mbar** können Geräuschprobleme auftreten.

- a) Schauen sie, ob sich die Pumpenleistung reduzieren lässt.
- b) Bauen Sie **Ventile mit** integriertem Differenz-druckregler (z.B. Danfoss RA-DV) ein, welche bis 600 mbar einsetzbar sind.
- c) Setzen Sie ein Differenzdruckregler ein (1) und lassen Sie diesen automatisch auslegen (2)

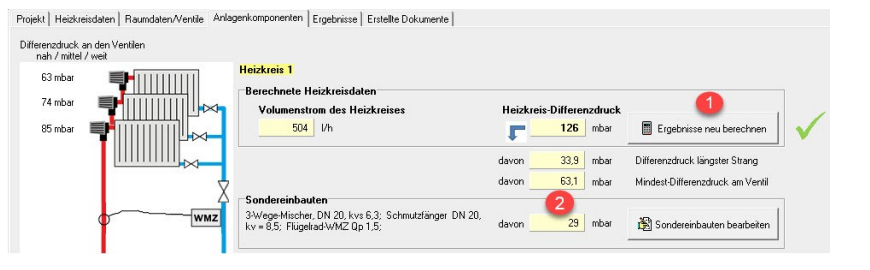

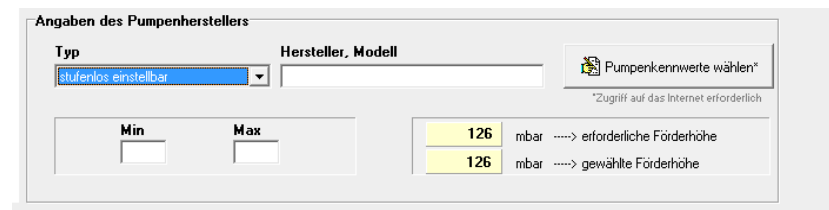

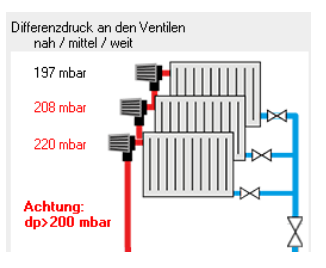

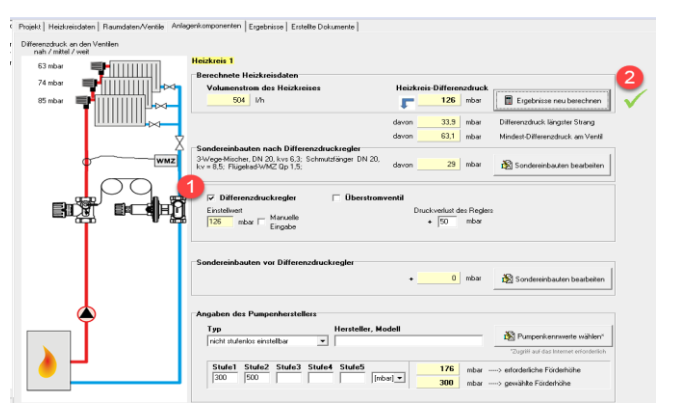

#### • Pumpenkennwerte wählen

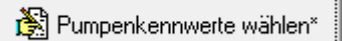

Durch Klick auf den Button "Pumpenkennwerte wählen" erscheint das Fenster rechts.

Dort können Sie zu einer Internetseite wechseln, die Sie bei der Pumpenauswahl und -optimierung unterstützt.

Siehe "Optimierung" im Anhang.

| Erforderliche Daten für Pumpenauslegung.                                                  |
|-------------------------------------------------------------------------------------------|
| Bitte notieren Sie die berechneten Daten für die Ermittlung der einstellbaren Förderhöhe: |
| Förderstrom: 0,525 m³/h<br>Förderhöhe: 1,5 m                                              |
| Hersteller, Modell:                                                                       |
| Wollen Sie jetzt die Internetseite für die Pumpenauslegung aufrufen?                      |
| <u>Nein</u>                                                                               |
| Auf der Seite www.wilo-select de werden                                                   |

Auf der Seite www.wilo-select.de werden Hilfsmittel für die Pumpenauswahl bereitgestellt.

#### • Berechnung / Aktualisierung

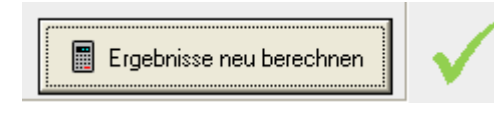

Im Register "Anlagenkomponenten" wird auch die (Neu-)Berechnung durchgeführt. Allerdings ist die Berechnung erst sinnvoll, wenn (neben den Anlagenkomponenten) auch die Räume eingegeben sind (s. nächster Abschnitt).

# 1.2 Ergebnisse

# **1.2.1 Register Ergebnisse**

Auf der Ergebnis-Seite des jeweiligen Heizkreises finden Sie die errechneten Einstellwerte für die Ventile und weitere wichtige Hinweise.

| Heizkn                                                                  | eis-Parameter                                                                                                    |                                                                                                    |                                                                                                    |                                                                                                    |                                                                                                    |                                                                                                    |                                                                                                    |                                                                                   |                                                                  |                                                                  | Mak                                                                                     | tine Ui-                                                                                                    | nunica                                                                      | l nu l                                                                           | The shall                                                              | . lor                                                                                   |                                                                                                    | 6 mil time                                                         | . 1                    |       |
|-------------------------------------------------------------------------|----------------------------------------------------------------------------------------------------|----------------------------------------------------------------------------------------------------|----------------------------------------------------------------------------------------------------|----------------------------------------------------------------------------------------------------|----------------------------------------------------------------------------------------------------|----------------------------------------------------------------------------------------------------|----------------------------------------------------------------------------------------------------|-----------------------------------------------------------------------------------|------------------------------------------------------------------|------------------------------------------------------------------|-----------------------------------------------------------------------------------------|----------------------------------------------------------------------------------------------------|-----------------------------------------------------------------------------|----------------------------------------------------------------------------------|------------------------------------------------------------------------|-----------------------------------------------------------------------------------------|----------------------------------------------------------------------------------------------------|--------------------------------------------------------------------|------------------------|-------|
| Heizkr<br>Länge<br>diesem<br>zum er                                     | <b>eis 1</b><br>des längsten Stra<br>Heizkreis von de<br>itferntesten Heizk                                                | anges<br>er Pum<br>örper                                                                                                    | in 4<br>pe                                                                                                    | 3 m                                                                                                    |                                                                                                    |                                                                                                    | 65 mba                                                                                                |                                                                                   | ×[                                                               |                                                                  |                                                                                         | ilige Hir                                                                                                    | nweise                                                                      | Hegler-                                                                          | E instellur                                                            | ng   Upti                                                                               | mierungs                                                                                           | hunktione                                                          | n                      |       |
| (Summ                                                                   | e für Vor- und Rü                                                                                                    | cklauf                                                                                                    | )                                                                                                    |                                                                                                    |                                                                                                    |                                                                                                    |                                                                                                    |                                                                                   | []                                                               |                                                                  | Erge                                                                                    | bnisse                                                                                                    | e der '                                                                     | Wärmeei                                                                          | rzeugun                                                                | g                                                                                       |                                                                                                    |                                                                    |                        |       |
| C Ma                                                                    | anuell eingestellte                                                                                                    | Vorla                                                                                                    | uftemperat<br>7(                                                                                                    | ur<br>)*C                                                                                                    | 525<br>150 m                                                                                                    | I/h<br>bar                                                                                                    | 88 mba                                                                                                |                                                                                   |                                                                  |                                                                  | Bi<br>ga<br>fol                                                                         | <u>icklauft</u><br>nzjährig<br>gende E<br>]ÖI                                                                                                    | temper<br>ger Bre<br>Energie<br>x                                           | <u>atur der Ar</u><br>nnwertbet<br>eträger:<br>] Gas                             | n <u>laqe:</u> 5<br>rieb für                                           | 0°C                                                                                     | <u>Heizkör</u><br>uneinh                                                                           | per-Dimer<br>neitlich, '                                           | <u>isionie</u><br>1,92 | eruno |
| € Au                                                                    | itomatisch ermitte                                                                                                    | lte Vo                                                                                                    | lauftemper                                                                                                    | atur                                                                                                    | 70*                                                                                                    | C_000 50*C                                                                                                    | R-Wert 0,                                                                                             | 55 mbar/r                                                                         | n                                                                |                                                                  | E<br>T<br>M                                                                             | <u>rqebnis</u><br>V-Rege<br>lassens                                                                                                    | <u>:-Beurte</u><br>elfähigk<br>stromve                                      | <u>eilun qüber</u><br>:eit > 0,2<br>arhältnis <=                                 | <u>r alle Hei:</u><br>erfüllt?<br>= 2 erfüllt'                         | <u>zkörper:</u><br>?                                                                    | I-Wert <1                                                                                          | 1 mbar/m                                                           | erfüllt                | ? (   |
|                                                                         |                                                                                                    |                                                                                                    |                                                                                                    |                                                                                                    |                                                                                                    |                                                                                                    |                                                                                                    |                                                                                   |                                                                  |                                                                  |                                                                                         |                                                                                                    |                                                                             |                                                                                  |                                                                        |                                                                                         |                                                                                                    |                                                                    |                        |       |
| Ergebni                                                                 | sse des Heizkreis                                                                                                    | es                                                                                                    | Spezifisch                                                                                                    | ne Raumhei                                                                                                    | zlast                                                                                                    | Überdimensionierung                                                                                                    |                                                                                                    |                                                                                   |                                                                  |                                                                  |                                                                                         |                                                                                                    |                                                                             |                                                                                  |                                                                        |                                                                                         |                                                                                                    |                                                                    |                        |       |
| Ergebni<br>Ge-<br>schoss                                                | sse des Heizkreis<br>Raum-<br>bezeichnung                                                                                  | es]<br>ti<br>[°C]                                                                                                    | Spezifisch<br>Raum-<br>heizlast<br>[VV]                                                                                                    | Beheizte<br>Fläche<br>[m²]                                                                                                    | zlast<br>Spez.<br>RHzL<br>[VWm²]                                                                                                    | Überdimensionierung<br>Heizkörpertyp                                                                                                    | HK-Norm<br>75/65/ti<br>[VV]                                                                           | Ver-<br>hältnis<br>QHK/QR                                                         | tr<br>[°C]                                                       | dT<br>[°C]                                                       | Ventil-<br>hersteller                                                                   | Тур                                                                                                    | An-<br>schl.                                                                | Entfern.<br>zur<br>Pumpe                                                         | dp_∨<br>[mbar]                                                         | Durch-<br>fluß<br>[Vh]                                                                  | kv-<br>Wert<br>[m³/h]                                                                              | Vorein-<br>stell-<br>wert                                          | T∨                     | м     |
| Ergebni<br>Ge-<br>schoss<br>OG1                                         | sse des Heizkreis<br>Raum-<br>bezeichnung<br>Arbeitszimmer                                                                 | es<br>ti<br>[°C]<br>20                                                                                                    | Spezifisch<br>Raum-<br>heizlast<br>[W]<br>1543                                                                                                | Beheizte<br>Fläche<br>[m²]<br>12,3                                                                                                    | zlast<br>Spez.<br>RHzL<br>[VVIm <sup>2</sup> ]<br>125                                                                                         | Uberdimensionierung<br>Heizkörpertyp<br>Stahl-Radiator<br>/600/110/36                                                                                                    | HK-Norm<br>75/85/ti<br>[V/]<br>1982                                                                   | Ver-<br>hältnis<br>QHK/QR<br>1,28                                                 | tr<br>[°C]<br>53,4                                               | dT<br>[°C]<br>16,6                                               | Ventil-<br>hersteller<br>Danfoss                                                        | Typ<br>RA- I<br>N                                                                                                    | An-<br>schl.<br>DN 15                                                       | Entfern.<br>zur<br>Pumpe<br>weit                                                 | dp_V<br>[mbar]<br>64,8                                                 | Durch-<br>fluß<br>[l/h]<br>79,94                                                        | kv-<br>VVert<br>[m³/h]<br>0,314                                                                    | Vorein-<br>stell-<br>wert                                          | T∨                     | м     |
| Ergebni<br>Ge-<br>schoss<br>DG1<br>DG1                                  | sse des Heizkreis<br>Raum-<br>bezeichnung<br>Arbeitszimmer<br>Bad                                                          | es<br>[°C]<br>20<br>24                                                                                                    | Spezifisch<br>Raum-<br>heizlast<br>[W]<br>1543<br>1305                                                                                        | Beheizte<br>Fläche<br>[m²]<br>12,3<br>9,9                                                                                                    | zlast<br>Spez.<br>RHzL<br>[/W/m²]<br>125<br>132                                                                                               | Uberdimensionierung<br>Heizkörpertyp<br>Stahl-Radiator<br>/800/110/36<br>Stahl-Radiator<br>/1000/160/22                                                                                                    | HK-Norm<br>75/65/ti<br>[V/]<br>1982<br>2329                                                           | Ver-<br>hältnis<br>QHK/QR<br>1,28<br>1,79                                         | tr<br>[°C]<br>53,4<br>45,2                                       | dT<br>[°C]<br>16,6<br>24,8                                       | Ventil-<br>hersteller<br>Danfoss<br>Danfoss                                             | Typ<br>RA- I<br>N<br>RA- I<br>N                                                                                                    | An-<br>schl.<br>DN 15<br>DN 15                                              | Entfern.<br>zur<br>Pumpe<br>weit<br>weit                                         | dp_√<br>[mbar]<br>64,8<br>64,8                                         | Durch-<br>fluß<br>[I/h]<br>79,94<br>45,35                                               | kv-<br>VVert<br>[m³/h]<br>0,314<br>0,178                                                           | Vorein-<br>stell-<br>wert<br>6<br>4                                | T∨                     | м     |
| Ergebni<br>Ge-<br>schoss<br>OG1<br>OG1<br>OG1                           | sse des Heizkreis<br>Raum-<br>bezeichnung<br>Arbeitszimmer<br>Bad<br>Flur                                                  | ti<br>["C]<br>20<br>24<br>20                                                                                                    | Spezifisch<br>Raum-<br>heizlast<br>[VV]<br>1543<br>1305<br>959                                                                                | e Raumhei<br>Beheizte<br>Fläche<br>[m²]<br>12,3<br>9,9<br>12,3                                                                                            | Zlast<br>Spez.<br>RHzL<br>[/W/m <sup>2</sup> ]<br>125<br>132<br>78                                                                            | Heizkörpertyp Heizkörpertyp Stahl-Radiator A00/110/36 Stahl-Radiator /1000/160/22 Flachheizkörper profilert /10/900/1200                                                                                                    | HK-Norm<br>75/65/ti<br>[V/]<br>1982<br>2329<br>1175                                                   | Ver-<br>hältnis<br>QHK/QR<br>1,28<br>1,79<br>1,22                                 | tr<br>[°C]<br>53,4<br>45,2<br>56                                 | dT<br>[°C]<br>16,6<br>24,8<br>14                                 | Ventil-<br>hersteller<br>Danfoss<br>Danfoss<br>Danfoss                                  | Typ<br>RA- I<br>N<br>RA- I<br>N<br>RA- I<br>N                                                                                                    | An-<br>schl.<br>DN 15<br>DN 15<br>DN 15                                     | Entfern.<br>zur<br>Pumpe<br>weit<br>weit<br>weit                                 | dp_√<br>[mbar]<br>64,8<br>64,8                                         | Durch-<br>fluß<br>[l/h]<br>79,94<br>45,35<br>58,93                                      | kv-<br>Wert<br>[m³/h]<br>0,314<br>0,178<br>0,231                                                   | Vorein-<br>stell-<br>wert<br>6<br>4<br>5                           | TV                     | M     |
| Ergebni<br>Ge-<br>schoss<br>0G1<br>0G1<br>0G1<br>0G1                    | sse des Heizkreis<br>Raum-<br>bezeichnung<br>Arbeitszinmer<br>Bad<br>Flur<br>Kinderzinmer                                  | es<br>[°C]<br>20<br>24<br>20<br>20                                                                                                    | Spezifisch<br>Raum-<br>heizlast<br>[W]<br>1543<br>1305<br>959<br>756                                                                          | Peheizte<br>Fläche<br>[m²]<br>12,3<br>9,9<br>12,3<br>9                                                                                                    | zlast<br>Spez.<br>RHzL<br>[///m²]<br>125<br>132<br>78<br>84                                                                                   | Heizkörpertyp<br>Stahl-Radiator<br>A000/10/36<br>Stahl-Radiator<br>A000/10/36<br>Stahl-Radiator<br>Flachheizkörper<br>profiliert /10/900/1200<br>Stahl-Radiator<br>Stahl-Radiator                                                                                                    | HK-Norm<br>75/65/ti<br>1982<br>2329<br>1175<br>1101                                                   | Ver-<br>hältnis<br>QHK/QR<br>1,28<br>1,79<br>1,22<br>1,45                         | tr<br>[°C]<br>53,4<br>45,2<br>56<br>47,1                         | dT<br>[°C]<br>16,6<br>24,8<br>14<br>22,9                         | Ventil-<br>hersteller<br>Danfoss<br>Danfoss<br>Danfoss<br>Danfoss                       | Typ<br>RA-<br>N<br>RA-<br>N<br>RA-<br>N<br>RA-<br>N                                                                                                    | An-<br>schl.<br>DN 15<br>DN 15<br>DN 15<br>DN 15                            | Entfern.<br>zur<br>Pumpe<br>weit<br>weit<br>weit<br>weit                         | dp_V<br>[mbar]<br>64,8<br>64,8<br>64,8<br>64,8                         | Durch-<br>fluß<br>[l/h]<br>79,94<br>45,35<br>58,93<br>28,42                             | kv-<br>Vvert<br>[m <sup>3</sup> /h]<br>0,314<br>0,178<br>0,231<br>0,112                            | Vorein-<br>stell-<br>wert<br>6<br>4<br>5<br>3                      | T∨<br>                 | M     |
| Ergebni<br>Ge-<br>schoss<br>0G1<br>0G1<br>0G1<br>0G1<br>0G1             | sse des Heizkreis<br>Raum-<br>bezeichnung<br>Arbeitszimmer<br>Bad<br>Flur<br>Kinderzimmer<br>Schlafzimmer                  | es ti ["C] 20 20 20 20 20 20                                                                                                    | Spezifisch           Raum-<br>heizlast           IV/I           1543           1305           959           756           1305                | Peheizte<br>Fläche<br>[m²]<br>12,3<br>9,9<br>12,3<br>9<br>20,3                                                                                            | Spez.         RHzL           [V/Wm²]         125           132         78           84         64                                             | Heizkörpertyp<br>Stahl-Radiator<br>/600/110/36<br>Stahl-Radiator<br>/600/10/26<br>Flachheizkörper<br>profilert /10/900/1200<br>Stahl-Radiator<br>/600/110/20<br>Stahl-Radiator                                                                                                    | HK-Norm           75/65/ti           1982           2329           1175           1101           1541 | Ver-<br>hältnis<br>QHK/QR<br>1,28<br>1,79<br>1,22<br>1,45<br>1,18                 | tr<br>[°C]<br>53,4<br>45,2<br>56<br>47,1<br>58,3                 | dT<br>[°C]<br>16,6<br>24,8<br>14<br>22,9<br>11,7                 | Ventil-<br>hersteller<br>Danfoss<br>Danfoss<br>Danfoss<br>Danfoss                       | Typ<br>RA-<br>N<br>RA-<br>N<br>RA-<br>N<br>RA-<br>N<br>RA-<br>N                                                                                                    | An-<br>schl.<br>DN 15<br>DN 15<br>DN 15<br>DN 15<br>DN 15                   | Entfern.<br>zur<br>Pumpe<br>weit<br>weit<br>weit<br>weit                         | dp_√<br>[mbar]<br>64,8<br>64,8<br>64,8<br>64,8<br>64,8                 | Durch-<br>fluß<br>[J/h]<br>79,94<br>45,35<br>58,93<br>28,42<br>95,96                    | kv-<br>Wert<br>[m <sup>5</sup> /h]<br>0,314<br>0,178<br>0,231<br>0,112<br>0,377                    | Vorein-<br>stell-<br>wert<br>6<br>4<br>5<br>5<br>3<br>8<br>N       | TV                     | M     |
| Ergebni<br>Ge-<br>schoss<br>0G1<br>0G1<br>0G1<br>0G1<br>EG              | sse des Heizkreis<br>Raum-<br>bezeichnung<br>Arbeitszinmer<br>Bad<br>Flur<br>Kinderzimmer<br>Flur                          | ti<br>["C]<br>20<br>24<br>20<br>20<br>20<br>20<br>20                                                                                                    | Spezifisch           Raum-<br>heizlast           1/4/1           1543           1305           959           756           1305           519 | Beheizte<br>Fläche<br>[m <sup>2</sup> ]           12,3           9,9           12,3           9,2           12,3           9           20,3           7,7 | Spez.         RHzL.           [WWm <sup>2</sup> ]         125           132         78           84         64           67         67        | Heizkörpertyp Heizkörpertyp Stahl-Radiator /600/110/36 Stahl-Radiator /1000/160/22 Flachheizkörper profiliert /10/900/1200 Stahl-Radiator /600/110/20 Stahl-Radiator /600/110/20 Flachheizkörper profiliert /0/900/1200 Flachheizkörper profiliert /0/900/1200                                                                                                    | HK-Norm<br>75/05/ti<br>[V/]<br>1982<br>2329<br>1175<br>1101<br>1541<br>1175                           | Ver-<br>hältnis<br>QHK/QR<br>1,28<br>1,79<br>1,22<br>1,45<br>1,18<br>2,27         | tr<br>[°C]<br>53,4<br>45,2<br>56<br>47,1<br>58,3<br>31,9         | dT<br>[°C]<br>16,6<br>24,8<br>14<br>22,9<br>11,7<br>38,1         | Ventil-<br>hersteller<br>Danfoss<br>Danfoss<br>Danfoss<br>Danfoss<br>Danfoss            | Typ<br>RA-<br>N<br>RA-<br>N<br>RA-<br>N<br>RA-<br>N<br>RA-<br>N<br>RA-<br>N<br>RA-<br>N                                                                                                    | An-<br>schi.<br>DN 15<br>DN 15<br>DN 15<br>DN 15<br>DN 15<br>DN 15<br>DN 15 | Entfern.<br>zur<br>Pumpe<br>weit<br>weit<br>weit<br>weit<br>weit<br>weit         | dp_∨<br>[mbar]<br>64,8<br>64,8<br>64,8<br>64,8<br>64,8<br>64,8         | Durch-<br>fluß<br>[I/h]<br>79,94<br>45,35<br>58,93<br>28,42<br>95,96<br>11,73           | kv-<br>VVert<br>[m <sup>3</sup> /h]<br>0,314<br>0,178<br>0,231<br>0,112<br>0,377<br>0,046          | Vorein-<br>stell-<br>wert<br>6<br>4<br>5<br>5<br>3<br>8<br>N<br>2  |                        | M     |
| Ergebni<br>Ge-<br>schoss<br>0G1<br>0G1<br>0G1<br>0G1<br>0G1<br>EG<br>EG | sse des Heizkreis<br>Raum-<br>bezeichnung<br>Arbeitszinmer<br>Bad<br>Flur<br>Kinderzinmer<br>Schlafzimmer<br>Flur<br>Küche | es         I           i°C]         20           20         24           20         20           20         20           20         20           20         20           20         20           20         20 | Spezifisch<br>Raum-<br>heizlast<br>[V/]<br>1543<br>1305<br>959<br>756<br>1305<br>519<br>772                                                   | Beheizte<br>Fläche<br>[m²]           12,3           9,9           12,3           9           20,3           7,7           9                               | Spez.         RHzL         IVWn²J           125         132         132           78         84         64           67         86         86 | Berginensionierung     Beizkörpertyp     Stahl-Radietor     A600/110/36     Stahl-Radietor     A000/16/22     Stahl-Radietor     A000/16/22     Stahl-Radietor     A000/16/22     Stahl-Radietor     A000/10/23     Stahl-Radietor     A000/10/23     Stahl-Radietor     A000/10/23     Stahl-Radietor     A000/10/23     Stahl-Radietor     A000/10/23     Stahl-Radietor     A000/10/23     Stahl-Radietor     A000/10/23 | HK-Norm<br>75,65,5,41<br>[W]<br>1982<br>2329<br>1175<br>1101<br>1541<br>1175<br>1101                  | Ver-<br>hältnis<br>QHK/QR<br>1,28<br>1,79<br>1,22<br>1,45<br>1,45<br>2,27<br>1,43 | tr<br>["C]<br>53,4<br>45,2<br>56<br>47,1<br>58,3<br>31,9<br>48,1 | dT<br>[*C]<br>16,6<br>24,8<br>14<br>22,9<br>11,7<br>38,1<br>21,9 | Ventil-<br>hersteller<br>Danfoss<br>Danfoss<br>Danfoss<br>Danfoss<br>Danfoss<br>Danfoss | Typ         RA-         I           RA-         I         RA-         I           RA-         I         RA-         I           RA-         I         RA-         I           RA-         I         RA-         I           RA-         I         RA-         I           RA-         I         RA-         I           RA-         I         RA-         I           RA-         I         RA-         I           RA-         I         RA-         I | An-<br>schl.<br>DN 15<br>DN 15<br>DN 15<br>DN 15<br>DN 15<br>DN 15          | Entfern.<br>zur<br>Pumpe<br>weit<br>weit<br>weit<br>weit<br>weit<br>weit<br>weit | dp_∨<br>[mbar]<br>64,8<br>64,8<br>64,8<br>64,8<br>64,8<br>64,8<br>64,8 | Durch-<br>fluß<br>[J/h]<br>79,94<br>45,35<br>58,93<br>28,42<br>95,96<br>111,73<br>30,35 | kv-<br>Vvert<br>(m <sup>3</sup> /h)<br>0,314<br>0,178<br>0,231<br>0,112<br>0,377<br>0,046<br>0,119 | Vorein-<br>stell-<br>wvert<br>6<br>4<br>5<br>3<br>3<br>2<br>2<br>3 |                        |       |

• Ungünstigster Heizkörper

Auf den ersten Blick fallen die rot markierten Felder auf: Aus der Berechnung ergibt sich der **"ungünstigste Heizkörper"** des Heizkreises – der Heizkörper mit der **geringsten** Wärmeabgabe **bezogen auf den Raum**, den er zu versorgen hat. Beträgt das Verhältnis QHK/QR, wie hier, 1,18, so kann der Heizkörper bei Normbedingungen (s. Spalte "HK-Norm") maximal die 1,18-fache Wärmemenge in Bezug auf den Bedarf des Raums am kältesten Tag abgeben.

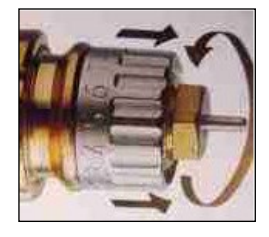

Der **"ungünstigste Heizkörper"** bestimmt die notwendige **Vorlauftemperatur** des gesamten Heizkreises – damit auch dieser Raum noch "regulär" mit Wärme versorgt werden kann. Sein **Voreinstellwert** (s. blaue Spalte) ist damit **N** [s.o.; bei Danfoss-Ventil], das heißt, der Ventildurchfluss dieses Heizkörpers wird nicht gedrosselt.

#### • Weitere Ergebnisse der Berechnung

| Ge-<br>schoss | Raum-<br>bezeichnung | ti<br>[°⊂] | Raum-<br>heizlast<br>[VV] | Beheizte<br>Fläche<br>[m²] | Spez.<br>RHzL<br>[VV/m²] |
|---------------|----------------------|------------|---------------------------|----------------------------|--------------------------|
| OG1           | Arbeitszimmer        | 20         | 1543                      | 12,3                       | 125                      |

Lage (Geschoss), Raumbezeichnung und Raumtemperatur ti (s. links: Spalte 1-3): wurden direkt eingetragen

**Raumheizlast** (Spalte 4): Diese berechnet das Programm über Volumen, Wandflächen und Bauteilaufbauten (U-Werte) des Raumes, ebenso die **beheizte Fläche** (Spalte 5).

**Spezifische Raumheizlast** (Spez. RHzL): Raumheizlast, bezogen auf die beheizte Fläche

| Heizkörpertyp                 | HK-Norm<br>75/65/ti<br>[VV] | Ver-<br>hältnis<br>QHK/QR | tr<br>[⁼C] | dT<br>[°C] |
|-------------------------------|-----------------------------|---------------------------|------------|------------|
| Stahl-Radiator<br>/600/110/36 | 1982                        | 1,28                      | 50,6       | 23,4       |

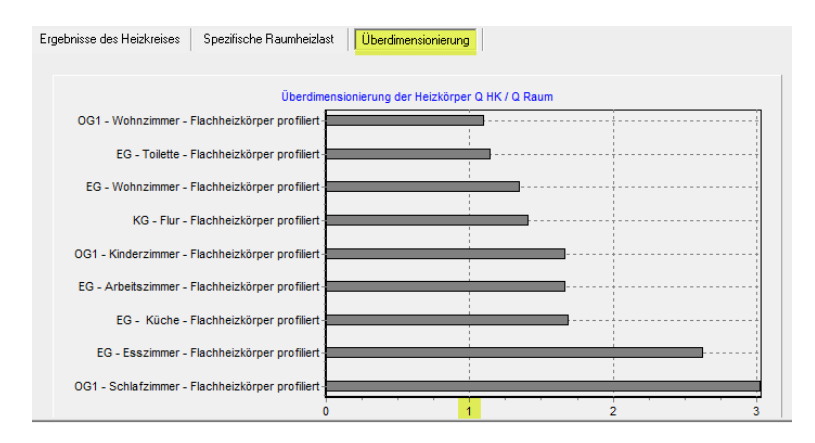

Heizkörper kleiner 1 erreichen bei Normauslegungstemperatur 75/65 nicht berechnete Raumheizlast. In der Übersicht ist schnell erkennbar welches der ungünstigste Heizkörper für das Gebäude ist, nach welchem sich die Berechnung der erforderlichen Vorlauftemperatur richtet. Heizkörpertyp: wurde unter Raumdaten → Heizkörper/Ventile direkt eingetragen.

"HK-Norm": Wärmeabgabe
des Heizkörpers bei Normbedingungen: 75°C Vorlauf, 65°C Rücklauf trRücklauftemperatur, dT =
Spreizung.

Die **Schaltfläche "Überdimensionierung"** zeigt die Übersicht aller erfassten Heizkörper. Anhand des Verhältnisses aus Heizkörpernormleistung zu relativer Raumheizlast Q<sub>HK</sub>/Q<sub>R</sub> können Sie evtl. vorhandene Überund Unterdimensionierungen einzelner Heizkörper erkennen.

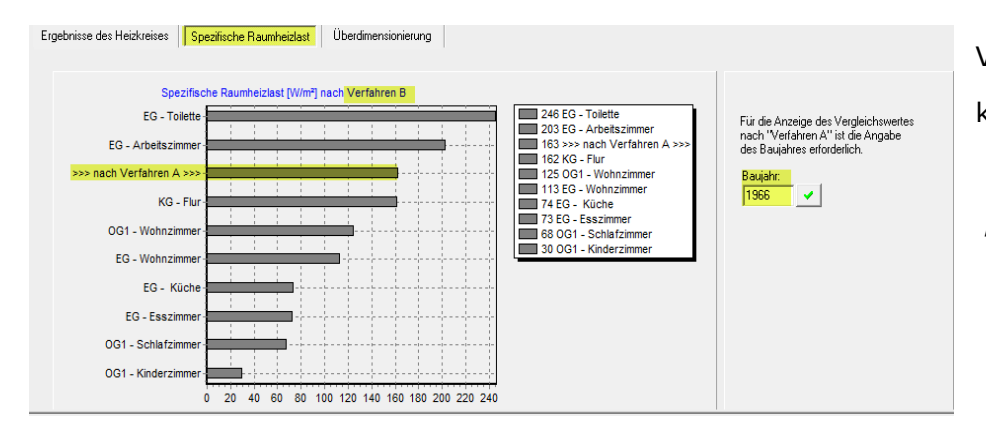

Vergleichen Sie die korrekte Berechnung nach Verfahren "B" mit dem unzureichenden Verfahren "A" (Erfassung durch Baujahr des Gebäudes)

- → Wird die Vorlauftemperatur vom Programm automatisch berechnet (Button s. rechts), orientiert sich der Wert am "ungünstigsten Heizkörper" (s. oben): Die Vorlauftemperatur wird vom Programm so berechnet, dass die Wärmeabgabe des ungünstigsten Heizkörpers so genau wie möglich der Raumheizlast entspricht. In diesem Fall ergibt sich an allen Heizkörpern die in der Spalte "tr" angezeigte Rücklauftemperatur.
- → Wird die Vorlauftemperatur manuell eingestellt (Button s. rechts), verändern sich bei der Berechnung sowohl die Rücklauftemperatur, als auch die Strömungsverhältnisse insgesamt. Das geschieht, weil der Durchfluss des Heizkreises in I/h bei höherer Vorlauftemperatur niedriger ist, da z.B. die Thermostatventile (als selbsttätige Regler) den Durchfluss begrenzen. Ansonsten würde es im Raum zu warm werden (eingestellter Soll-Wert würde überschritten werden).

Wird die Vorlauftemperatur manuell deutlich niedriger eingestellt als vom Programm automatisch berechnet, bedeutet dies, dass der "ungünstigste Heizkörper" weniger Wärme abgeben kann als ggf. laut Heizlastberechnung erforderlich ist. Die angegebene Raumtemperatur kann nicht mehr erreicht werden.

→ Ist die Rücklauftemperatur für die gewünschte Brennwertnutzung zu hoch, muss die Vorlauftemperatur "manuell" erhöht werden, um den Rücklauf abzusenken.

#### 1.2.2 Optimierungsfunktion

Tragen Sie hier einen anderen Hersteller und/oder Typ ein, werden alle Ventile des Heizkreises automatisch ausgetauscht.

(siehe Ergebnisse oben rechts)

| 0 | Automatisch ermittel | lte Vorlauftemperatur |
|---|----------------------|-----------------------|
|   | Ausführen            | $\checkmark$          |

Manuell eingestellte Vorlauftemperatur
 ▲
 ■
 ↓
 74\*C

| E | rgebnisse  | der Wärme       | erzeugung    |
|---|------------|-----------------|--------------|
|   | Rücklauft  | emperatur der / | Anlage: 50°C |
|   | ganzjährig | er Brennwertbe  | etrieb für   |
|   | folgende E | nergieträger:   |              |
|   | Ö          | 🗙 Gas           | Pellets      |

| Wichtige Hinweise | Optimierungsfunktionen |  |
|-------------------|------------------------|--|
| Alle Ventile tau  | uschen gegen:          |  |
| Danfoss           |                        |  |

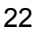

#### Berichte / Bestätigungen erstellen

🔀 Tabelle exportieren 🛛 🖺 Tabelle drucken 📳 Bericht - Einstellwerte 📳 Bericht - Raumheizlast 🖺 VdZ Bestätigung-Einzelmaßn. 📳 VdZ Bestätigung Effizienzhaus

Um die Ergebnisse des so erfolgten Hydraulischen Abgleichs zu dokumentieren, gibt es am unteren Bildschirmrand eine Reihe von Berichts-Buttons (s. Abb. oben).

- **Tabelle exportieren:** Die Ergebnis-Werte der Tabelle in der obigen Programmmaske werden als Excel-Tabelle exportiert.
- **Tabelle drucken:** Die Ergebnis-Werte der Tabelle in der obigen Programmmaske werden mit dem in Windows eingestellten Standard-Drucker ausgedruckt.
- **Bericht Einstellwerte:** Alle Einstellwerte der Ergebnis-Maske werden als übersichtlicher Bericht (PDF-Datei) ausgegeben. Sie werden dabei gefragt, ob Sie das Dokument speichern möchten.
- Bericht Raumheizlast: Die Daten zur der Berechnung der Raumheizlasten des Heizkreises (Bauteilbezeichnung., Fläche, U.-Wert etc.) werden als übersichtlicher Bericht (PDF-Datei) ausgegeben. Sie werden dabei gefragt, ob sie das Dokument speichern möchten.
- VdZ-Bestätigung Einzelmaßnahmen: Der bei der KfW-Förderung von Einzelmaßnahmen verlangte Vordruck wird ausgefüllt als PDF-Datei ausgegeben. Sie werden dabei gefragt, ob sie das Dokument speichern möchten.
- **VdZ-Bestätigung Effizienzhaus:** Der bei der KfW-Förderung von Effizienzhäusern verlangte Vordruck wird ausgefüllt als PDF-Datei ausgegeben. Sie werden dabei gefragt, ob sie das Dokument speichern möchten.

Die gespeicherten Dokumente sind über das Register "Erstellte Dokumente" später wieder aufzurufen und werden mit dem Projekt gespeichert.

| B Einstellungte |    | E | Doumhoistast | <b>1</b> | E٩ | VdZ Einzelmeße  | EN 1 | (dZ Effizionalizua) | - 12 | Neubau    | Cohnolldruck aller markierten Periohte      |  |
|-----------------|----|---|--------------|----------|----|-----------------|------|---------------------|------|-----------|---------------------------------------------|--|
|                 | 1. | E | naumneiziast |          | E  | vuz Einzeimabn. |      | vuz Emzienznaus     | - C  | Sanierung | In the schneliging ware markierten belichte |  |

Die Schaltfläche **"Schnelldruck aller markierten Berichte"** ruft den Ausdruck aller mit Haken markierten Druckseiten auf (siehe Register "Ergebnisse" unten).

# **1.2.3 Register Erstellte Dokumente**

| Beispielprojekt Mustermann-Heizkreis 1-Einstellwerte-ID73639535608387.pdf         17.04.2017 15:06:44           Beispielprojekt Mustermann-Heizkreis 1-Raumheizlast-ID73639535608387.pdf         17.04.2017 15:10:06           Beispielprojekt Mustermann-Heizkreis 1-VDZ-Bestätigung-ID73639535608387.pdf         17.04.2017 15:15:00                                                                                                    | Dateiname des erstellten Dokumentes                                         | Datum               |  |
|----------------------------------------------------------------------------------------------------|-----------------------------------------------------------------------------|---------------------|--|
| Beispielprojekt Mustermann-Heizkreis 1-Raumheizlast-ID73639535608387.pdf         17.04.2017 15:10:06         Image: Content of the second second secon | Beispielprojekt Mustermann-Heizkreis 1-Einstellwerte-ID73639535608387.pdf   | 17.04.2017 15:06:44 |  |
| Beispielprojekt Mustermann-Heizkreis 1-VDZ-Bestätigung-ID73639535608387.pdf 17.04.2017 15:15:00 💻 💻                                                                                                    | Beispielprojekt Mustermann-Heizkreis 1-Raumheizlast-ID73639535608387.pdf    | 17.04.2017 15:10:06 |  |
|                                                                                                    | Beispielprojekt Mustermann-Heizkreis 1-VDZ-Bestätigung-ID73639535608387.pdf | 17.04.2017 15:15:00 |  |
|                                                                                                    |                                                                             |                     |  |

Über das Register "Erstellte Dokumente" können Sie die Berichte aus Berechnungen erneut aufrufen und bei Bedarf ausdrucken (Doppelklick in die betreffende Zeile). Berichtsformate sind die Einstellwerte (Übergabe der Einstellwerte an den Installateur / Dokumentation) und die von der KfW geforderten Bestätigungen für den Hydraulischen. Abgleich.

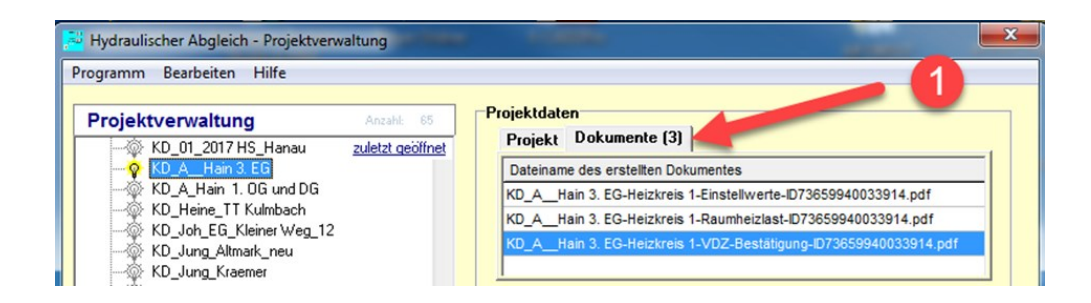

Der Anwender kann abgelegte **Dokumente** (PDF-Datei der Berechnungsergebnisse) nach Start der Projektverwaltung direkt aufrufen - siehe Projektdaten - Register "Dokumente" (1).

| Erg        | ebnis          | der optimierten Hy               | /draulil    | k - Pro                        | jekt: Fische              | er Heizkrei        | is: Heizkreis 1               |        |                      |                                |                                    |               |                     |                    |                 |                             |                                |                                   |                                                                                           |
|------------|----------------|----------------------------------|-------------|--------------------------------|---------------------------|--------------------|-------------------------------|--------|----------------------|--------------------------------|------------------------------------|---------------|---------------------|--------------------|-----------------|-----------------------------|--------------------------------|-----------------------------------|-------------------------------------------------------------------------------------------|
| Aus        | steller        |                                  | 1           | Antrags                        | teller                    |                    | Gebäude                       |        |                      | Optimie                        | erte Pumpe                         | eneinstellur  | ng                  |                    |                 | Sonsti                      | ges                            |                                   |                                                                                           |
|            |                |                                  | F<br>H<br>G | Fischer,<br>Haydnst<br>61130 N | Lars<br>r. 11<br>lidderau |                    | Haydnstr. 11<br>61130 Niddera | u      |                      | Pumper<br>Herstell<br>Erfordl. | ntyp:<br>er, Modell:<br>Förderhöhe | Typ A: nic    | ht stufer<br>54 mba | ilos eins<br>r/ 1, | tellbar<br>54 m | Drucky<br>vor Dif<br>nach D | verlust S<br>fDruck<br>)iffDru | Sonderei<br>k-Regler:<br>ck-Regle | nbauten:<br>4 mbar<br>er: 0 mbar                                                          |
| Ber<br>Räu | echne<br>me de | te Heizlast der<br>s Heizkreises |             | Optimier                       | rtes Tempera              | turniveau de       | es Heizkreises                |        | 14                   | Gewah<br>Volume                | ite Forderho<br>nstrom:            | nhe: 1:<br>6' | 98 mba<br>17 l/h    | r/ 1,9             | 98 m            | Längst<br>Heizkn            | er Strar<br>eis-Dim            | ng:<br>ensionie<br>ntil           | rung: 2,80<br>uneinheitlich                                                               |
| Gru        | ndfläch        | e: 249 m²                        |             | Vuriaur.<br>Dücklauf           |                           | 10 00              | Darallalvarachi               | ahuna: | 1,4                  |                                |                                    |               |                     |                    |                 |                             | aretron                        | nventil                           |                                                                                           |
| Heiz       | dast:          | 15 kW                            |             | Brennwe                        | erttauglich für           | die Energietr      | äner:                         | coung. |                      | Einstell                       | wert:                              | regier        |                     | 100                | mbar            | Anspr                       | echwert                        | t                                 | mbar                                                                                      |
| Spe        | z. Heiz        | last: 61 W/r                     | n²    ¯     | Ö ÖI                           | X Gas                     | Pellet:            | s                             |        |                      | Druckv                         | erlust:                            |               |                     | 50                 | mbar            |                             |                                |                                   |                                                                                           |
|            |                | Doum                             |             |                                |                           |                    | Hoizköre                      | ordate |                      |                                |                                    | The           | rmonto              | hontik             | - Free          | ittlung                     | dorVo                          | Ilwarta                           |                                                                                           |
| Nr         | Ge-            | Raum-                            | Behe        | izte                           | Raum-                     | Heizkörperty       | пеідкогр                      | tr     | Norm-                | Ver-                           | Ventil-                            | Ventil-       | DN                  | Entf               | - EIIII         | Durch-                      | kv-                            | Vorein-                           | Bemerkung                                                                                 |
|            | scho<br>ss     | bezeichnung                      | Fläch       | he<br>¶                        | Heizlast                  | noizitorporty      | P                             | [°C]   | Leistung<br>75/65/ti | hältnis<br>QHK/QR              | hersteller                         | typ           | 0.0                 | zur<br>Pumpe       | [mbar]          | fluss<br>[/h]               | Wert<br>[m³/h]                 | stell-<br>wert                    | Somericang                                                                                |
| 1          | DG             | Badezimmer                       | 8,1         | 1                              | 943                       | Flachheiz          | körper profiliert<br>1600/800 | 60,4   | 1216                 | 1,43                           | Heimeier                           | V-exakt       | DN 15               | wet                | 58              | 84                          | 0,351                          | 5                                 | Ventlikann 1K Regeldifferenz nich/<br>einhaiten;                                          |
| 2          | DG             | Schlafzimmer                     | 53,         | ,6                             | 2719                      | Flachheiz<br>/33/  | körper profiliert<br>1600/900 | 52,3   | 2217                 | 1,32                           | Heimeier                           | V-exakt       | DN 15               | wet                | 58              | 82                          | 0,341                          | 5                                 | Thermisch ung ünstig ste<br>Heizfläche; Ventil kann 1K<br>Repektifferenz nicht einhalten: |
| 3          | DG             |                                  | 53,         | ,6                             | 2719                      | Flachheiz<br>/22/  | körper profiliert<br>1600/800 | 52,2   | 1356                 | 1,32                           | Heimeier                           | V-exakt       | DN 15               | wet                | 58              | 50                          | 0,207                          | 5                                 | Therm lsch ung ünstig ste<br>He izfläche;                                                 |
| 4          | OG1            | Badezimmer                       | 12,         | ,7                             | 1050                      | Flachheizl<br>/22/ | körper profiliert<br>1600/900 | 59,8   | 1368                 | 1,45                           | Heimeier                           | V-exakt       | DN 15               | mittel             | 72              | 89                          | 0,33                           | 5                                 | Ventil kann 1K Regeldifferenz nich<br>einhalten;                                          |
| 5          | 0G1            | Gästezimmer                      | 12,         | ,4                             | 407                       | Flachheiz<br>/22/  | körper profiliert<br>1600/900 | 24     | 1526                 | 3,7                            | Heimeier                           | V-exakt       | DN 15               | mittel             | 72              | 8                           | 0,028                          | 1                                 |                                                                                           |
| 6          | 0G1            | Kinder zimmer 1                  | 13,         | ,8                             | 879                       | Flachheiz<br>/22/  | körper profiliert<br>1600/700 | 50,8   | 1187                 | 1,35                           | Heimeier                           | V-exakt       | DN 15               | mittel             | 72              | 39                          | 0,147                          | 4                                 |                                                                                           |
| 7          | 0G1            | Kinder zimmer 2                  | 9,2         | 2                              | 866                       | Flachheizi<br>/22/ | körper profiliert<br>1600/700 | 50     | 1187                 | 1,37                           | Heimeier                           | V-exakt       | DN 15               | mittel             | 72              | 37                          | 0,139                          | 4                                 |                                                                                           |
| 8          | 0G1            | Toilette                         | 1,9         | 9                              | 321                       | Flachheizl<br>/22/ | körper profiliert<br>1600/400 | 33,8   | 678                  | 2,13                           | Heimeier                           | V-exakt       | DN 15               | mittel             | 72              | 8                           | 0,028                          | 1                                 |                                                                                           |
| 9          | EG             | Arbeitszimmer                    | 12,         | ,4                             | 598                       | Flachheiz<br>/22/  | körper profiliert<br>1600/900 | 29,5   | 1526                 | 2,56                           | Heimeier                           | V-exakt       | DN 15               | nah                | 86              | 13                          | 0,043                          | 2                                 |                                                                                           |
| 10         | EG             | Kinozimmer                       | 12,         | 7                              | 634                       | Flachheiz<br>/22/  | körper profiliert<br>500/1000 | 28,6   | 1695                 | 2,7                            | Heimeier                           | V-exakt       | DN 15               | nah                | 86              | 13                          | 0,045                          | 2                                 |                                                                                           |
| 11         | EG             | Küche                            | 30          | )                              | 1044                      | Flachheiz<br>/22/  | körper profiliert<br>500/2300 | 25,6   | 3363                 | 3,23                           | Heimeier                           | V-exakt       | DN 15               | nah                | 86              | 20                          | 0,069                          | 2                                 |                                                                                           |
| 12         | EG             | Toilette                         | 1,9         | 9                              | 369                       | Flachheiz<br>/22/  | körper profiliert<br>400/600  | 35,6   | 725                  | 1,96                           | Heimeier                           | V-exakt       | DN 15               | nah                | 86              | 9                           | 0,032                          | 1                                 |                                                                                           |
| 13         | EG             | Wintergarten                     | 17,         | ,2                             | 1951                      | Flachheiz<br>/22/  | körper profiliert<br>500/2000 | 39,9   | 3391                 | 1,72                           | Heimeier                           | V-exakt       | DN 15               | nah                | 86              | 56                          | 0,19                           | 5                                 |                                                                                           |
| 14         | KĠ             | Gästezimmer                      | 12,         | 7                              | 667                       | Flachheiz          | körper profiliert             | 28,8   | 1766                 | 2,63                           | Heimeier                           | V-exakt       | DN 15               | nah                | 86              | 14                          | 0,048                          | 2                                 |                                                                                           |

Ausgabe Bericht "Einstellwerte"

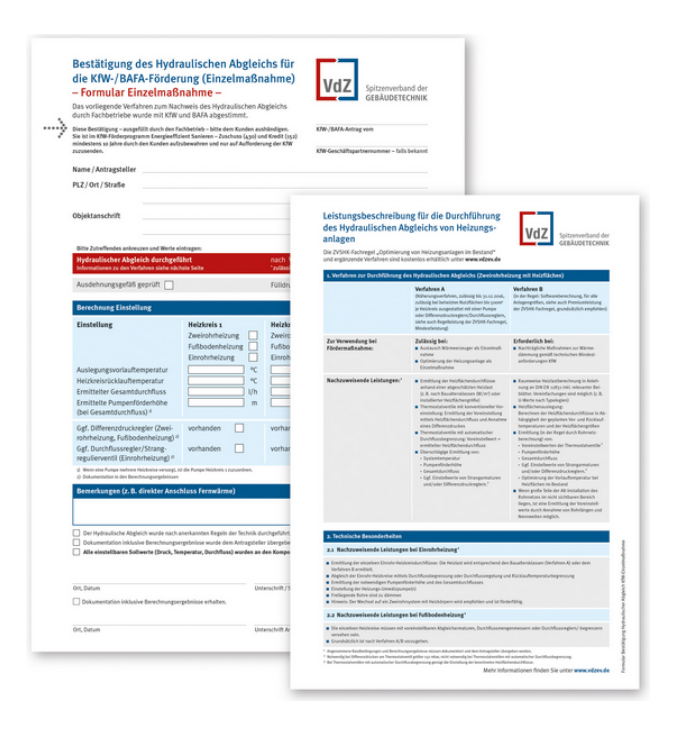

Ausgabe VdZ-Bestätigung für KfW (S. 1-2)

# 1.3 Optimierung

| Erforderliche Daten für Pumpen sie                                                                                                    | egung.                               | -                                             | ×                                                                                                |                                                                        |  |  |  |
|----------------------------------------------------------------------------------------------------|--------------------------------------|-----------------------------------------------|--------------------------------------------------------------------------------------------------|------------------------------------------------------------------------|--|--|--|
| Bitte notieren Sie die berechneten<br>Förderhöhe:                                                                                                    | Daten für die Ermit                  | tlung der einstellba                          | ren                                                                                              |                                                                        |  |  |  |
| Förderstrom: 0,802 m³/h<br>Förderhöhe: 1,92 m                                                                                                    |                                      |                                               |                                                                                                  |                                                                        |  |  |  |
| Hersteller, Modell:                                                                                                    |                                      |                                               |                                                                                                  |                                                                        |  |  |  |
| Wollen Sie jetzt die Internetseite fü                                                                                                    | r die Pumpenausle                    | gung aufrufen?                                |                                                                                                  |                                                                        |  |  |  |
|                                                                                                    |                                      | Ja                                            | Nein                                                                                             |                                                                        |  |  |  |
| Wilo–Select 4 On<br>Die Auslegungssoftware für Pumpe                                                                                                    | line<br>n und Pumpensystem           | e                                             |                                                                                                  |                                                                        |  |  |  |
| ▼ Als bereits registrierter Benutzer anmeld                                                                                                    | len                                  | ▼ Ohne Registrierung                          | ) fortfahren                                                                                     |                                                                        |  |  |  |
| Benutzername Benutzerpas                                                                                                    | swort                                | Wählen Sie Ihren Heima<br>Germany             | atmarkt 1                                                                                        |                                                                        |  |  |  |
| Registrierung Passwort ve                                                                                                    | rgessen > ANMELDEN                   |                                               |                                                                                                  | > WEITER                                                               |  |  |  |
| Select 4 online<br>Der Pumpenberater                                                                                                    | DEUTSC<br>MAC<br>EFF                 | HLAND<br>ht's<br>ZIENT.                       | Effizient s<br>Mit der staatlichen<br>und Hocheffizienzp<br>Mehr Infos gibt es<br>www.pumpenfoer | anieren.<br>Pumpenförderung<br>bumpen von Wilo.<br>hier<br>derung.de » |  |  |  |
| ✓ Hydraulische Auswahl                                                                                                    | <ul> <li>Produktdirektaus</li> </ul> | wahl                                          | ▼ Zubehörauswahl                                                                                 |                                                                        |  |  |  |
| Wählen Sie Einsatzgebiet,<br>Pumpenbaureihe und Betriebspunkt<br>für Ihren Anwendungsfall und<br>anschließend eine Ihren Vorgaben<br>entsprechende Pumpe. | Wählen Sie e<br>verfügbaren          | ine Pumpe aus allen<br>Pumpen einer Baureihe. | Wählen Sie o<br>verfügbaren                                                                      | das Zubehör aus allem<br>Zubehör.                                      |  |  |  |
| > JETZT STARTEN                                                                                                    |                                      | > JETZT STARTEN                               |                                                                                                  | > JETZT STARTEN                                                        |  |  |  |
| ▼ Produktsuche                                                                                                    | ▼ Pumpenaustausc                     | h Auswahl                                     | ▼ Benutzeranmeld                                                                                 | ung                                                                    |  |  |  |
| Q Produktsuche                                                                                                    | Austausch be                         | eliebiger veralteter oder<br>men.             | Benutzername                                                                                     | Benutzerpasswort                                                       |  |  |  |
|                                                                                                    |                                      |                                               | Registrierung                                                                                    | Passwort vergessen                                                     |  |  |  |
| > JETZT STARTEN                                                                                                    | 3                                    | > JETZT STARTEN                               |                                                                                                  | > ANMELDEN                                                             |  |  |  |

| wilo                                    |                                                    | >                                  | <u>Neue Auswahl st</u> | arten Sprac                   | he wählen     | ▼ Einstell        | ungen 👻 Me          | erkzettel ( |
|-----------------------------------------|----------------------------------------------------|------------------------------------|------------------------|-------------------------------|---------------|-------------------|---------------------|-------------|
| Bestandspumpe - Bet                     | riebsdaten                                         |                                    |                        |                               |               |                   |                     |             |
| ▼ Frequenz                              | ▼ Auswahl                                          | methode                            |                        | 0                             |               |                   |                     |             |
| 50 Hz *                                 | Bestandspun                                        | npen-Datenbank (                   | ) Typenschilddaten     | Stromverbra                   | uch der Besta | ndspumpe          |                     |             |
| ▼ Suchen                                |                                                    | ▼ Suchergeb                        | nis                    |                               | _             | ▼ Betriebspu      | nktdaten            |             |
| Hersteller<br>Grundfos                  | -                                                  | Hersteller Baureih<br>Grundros OPS | e Kategorie Produ      | 1kt                           |               | Betriebspunkteing | abe                 |             |
| Suchen nach                             | 4                                                  | Grundfos UPS                       | - UPS 2                | 25-25 5                       |               | Förderstrom       | 6 0.8000            | )0 m³/h     |
| UPS                                     | Q                                                  | Grundfos UPS                       | - UPS 2                | 25-30                         | -             | Fordernone        | 1.9800              | , m         |
| 65 Einträge gefunden                    |                                                    | Grundfos UPS                       | - UPS 2                | 25-30 A                       | -             |                   |                     |             |
| - Tufamustianan                         | UPS 25-25:                                         | Pumpenkennlini                     | Auslegungsbetriebs     | pkt. A1 [Q: 0m <sup>3</sup> / | 'h / H: (*    |                   | > ERWEITERTE        | ANSICHT     |
| ◆ Informationen                         |                                                    |                                    |                        |                               |               | LCC-Einstellungen |                     |             |
| Pumpenkennlinien     Ausschreibungstext | ten. Diag                                          | rammiayout +                       | Veniger                | r Optionen anzeige            | en (          | - Standard -      |                     |             |
|                                         | H/m - Förderhö                                     | ihe $\Delta p / MF$                | Hydraulische Ausw      | ahl<br>Aspolia                |               |                   |                     |             |
|                                         | 2,2                                                | - 0,022                            | Kennlinie              | 1350 1/min                    | - M 🧲         | 8                 |                     |             |
| •                                       |                                                    | - 0,02                             | Rohranschlüsse         |                               |               |                   |                     |             |
| 9                                       | 1,946                                              | 0,019                              | Nenndruckstufe         | 2                             |               |                   |                     |             |
| -                                       | 1,8                                                | 0,018                              | Ausführung             | KP 1                          |               |                   |                     |             |
|                                         | 1,6                                                | 0,016                              | Name                   | Standard                      |               |                   |                     |             |
|                                         |                                                    | 0,015                              |                        |                               |               |                   |                     |             |
|                                         | E *''                                              | 0,013                              |                        |                               |               |                   |                     |             |
|                                         | 1,2                                                | 0,012                              |                        |                               |               |                   |                     |             |
|                                         | 1-                                                 | 0,01                               |                        |                               |               |                   |                     |             |
|                                         |                                                    | 0,009                              |                        |                               |               |                   |                     |             |
|                                         | "°=                                                | 0,007                              |                        |                               |               |                   |                     |             |
|                                         | 0,6                                                | 0,006                              |                        |                               |               |                   |                     |             |
|                                         | 0,4                                                | 0,005                              |                        |                               |               |                   |                     |             |
|                                         | 1                                                  | 0,003                              |                        |                               |               |                   |                     |             |
|                                         | 0,2                                                | E 0,002                            |                        |                               |               |                   |                     |             |
|                                         | 0                                                  | E 0                                |                        |                               |               |                   |                     |             |
|                                         | 0,793 ∳                                            | Q / m³/h                           |                        |                               |               |                   |                     |             |
|                                         | Grundfos G R I P<br>S V.3.2 '97<br>Kennlinienpunkt |                                    |                        |                               |               |                   |                     |             |
| Angaben des Pum                         | nenherstell                                        | ere                                |                        |                               |               |                   |                     |             |
| . Ingabon dos r un                      | pormoracem                                         |                                    |                        |                               |               |                   |                     |             |
| Тур                                     |                                                    | Herste                             | eller, Modell          |                               |               | ×9 n              |                     |             |
| Typ A: nicht stufe                      | enlos einstellba                                   | ar 💌                               |                        |                               |               | 💌 Pump            | enkennwerte v       | /anien^     |
|                                         |                                                    |                                    |                        |                               |               | "Zugriff a        | uf das Internet erf | orderlich   |
| Stufe1 Stufe                            | 2 Sture3                                           | Stufe4 Stufe                       | e5                     | 198                           | mbar          | > erforderlig     | her Pumpendru       | ick:        |
| 100 198                                 |                                                    |                                    | [mbar] 🔻               | 100.07                        |               | / chordenic       |                     |             |
|                                         |                                                    |                                    |                        | 198,37                        | mbar          | > gewählter       | Pumpendruck:        |             |
|                                         |                                                    |                                    |                        |                               |               |                   |                     |             |

# 1.4 Weitere nützliche Tools – und Funktionen:

Unter "Hilfe" kann das Tool "Einheiten umrechnen" aufgerufen werden.

Differenzdrücke für Pumpen und Ventile werden häufig in unterschiedlichen Einheiten angegeben; somit dürfte Ihnen dieser neue Einheiten-Rechner eine Hilfe sein.

| Einheiten          | umrechnen     | ×          |  |  |  |
|--------------------|---------------|------------|--|--|--|
| Druck              |               |            |  |  |  |
| Fir                | ngabe<br>5600 | Pascal 💌 🔳 |  |  |  |
| Erg                | jebnis        |            |  |  |  |
|                    | 56            | mbar       |  |  |  |
|                    | 5600          | Pascal     |  |  |  |
|                    | 5,6           | kPa        |  |  |  |
|                    | 571,04        | mm₩S       |  |  |  |
|                    | 0,57          | m₩S        |  |  |  |
|                    | 0,06          | bar        |  |  |  |
|                    |               |            |  |  |  |
| Nachkommasttellen: |               |            |  |  |  |
| 👖 Schließen        |               |            |  |  |  |

Durch Aufruf von "Bearbeiten" und "Projekt ausblenden/einblenden" können die Projekte nach der Bearbeitung archiviert werden. Die Anzeige der Projekte in der "Projektverwaltung" kann somit übersichtlicher gestaltet werden, ohne dass Projektdaten verloren gehen

| Bearbeiten Hilfe                                  | Projekt ausblenden / einblenden            | - | ×                                             |
|---------------------------------------------------|--------------------------------------------|---|-----------------------------------------------|
| Aktuelles Projekt exportieren Projekt importieren | Projekte, die angezeigt werden             |   | Projekte, die ausgebiendet werden             |
| Projekt ausblenden/einblenden                     |                                            |   |                                               |
|                                                   | Diese Projekt-<br>liste wird<br>angezeigt. | • | Diese Projekt-<br>liste wird<br>ausgeblendet. |
|                                                   |                                            | • | Ok Abbrechen                                  |
|                                                   |                                            |   |                                               |

# Installation

Unser Programm *Hydraulischer Abgleich* wird mit dem mitgelieferten Installationsprogramm *HAB\_Install.exe* installiert. Das Installationsprogramm kopiert dabei die Programm- und Datendateien in die richtigen Verzeichnisse und dekomprimiert die Programmteile.

#### WICHTIG: Administratorrechte

Auf Systemen mit eingeschränkten Benutzerrechten ist es unerlässlich, das Programm als Administrator oder mit dessen Rechten zu installieren.

ACHTUNG! Die Installation hat immer unter Administratorrechten zu erfolgen.

| Computer > Wec                  | hseldatenträger (F:)                                        |                  |           |           |
|---------------------------------|-------------------------------------------------------------|------------------|-----------|-----------|
| Datei Bearbeiten Ansicht Extras | ?                                                           |                  |           |           |
| Organisieren 🔻 🖻 Öffnen         | Brennen Neuer Ordner                                        |                  |           |           |
| Favoriten                       | Name                                                        | Änderungsdatum   | Тур       | Größe     |
|                                 | 🛃 HAB_Install.exe                                           | 06.03.2017 00:24 | Anwendung | 41.079 KB |
| 詞 Bibliotheken                  |                                                             |                  |           |           |
| E Bilder                        |                                                             | 1                |           | 2         |
| Dokumente                       |                                                             |                  |           |           |
|                                 | 06.03.2017.00-2                                             | 1 Anwendung      |           |           |
| Nicos                           | Als Administrator ausführen     Behandeln von Kompatibilitä | itsproblemen 3   |           |           |
| 🖳 Computer                      |                                                             |                  |           |           |
| 🗣 Netzwerk                      |                                                             |                  |           |           |

Wählen Sie die Datei "HAB\_Install.exe (1) mit der rechten Maustaste (2) und den Befehl "Als Administrator ausführen" (3) zum Start der Installation.

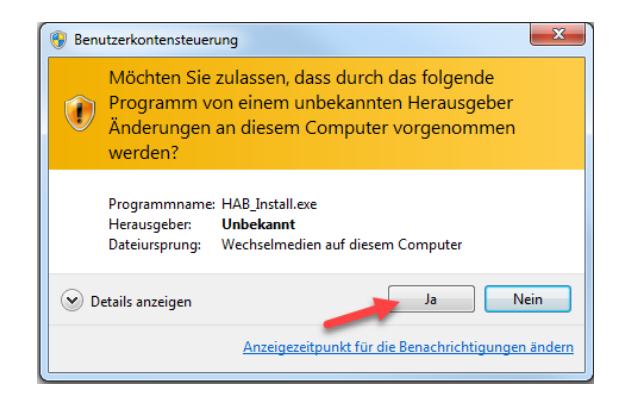

Falls diese Meldung erscheint, bitte mit "Ja" bestätigen.

Der Standardinstallationspfad wird wie folgt vorgeschlagen C:\Bially\HydAbg

Folgende Einstellungen bitte nach der Installation prüfen:

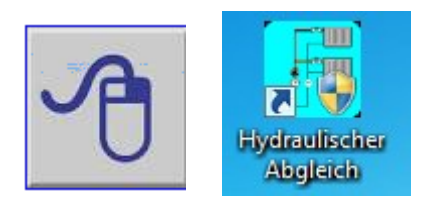

1. Wählen Sie auf dem Desktop Ihres Computers das **Icon** "\_StartHab.exe"" mit der **rechten Maustaste** an und wählen dort den Eintrag "**Eigenschaften**" und dann

die Registerkarte "Kompatibilität" an.

|                | Öffnen                                                                                                    | Eigenschaften von _StartHab.exe |                                                                                                    |                                          |                      |  |  |
|----------------|----------------------------------------------------------------------------------------------------|---------------------------------|----------------------------------------------------------------------------------------------------|------------------------------------------|----------------------|--|--|
|                | Benandein von Kompatibilitätsproblemen                                                                                                    |                                 | Sicherheit                                                                                                    | Details                                  | Vorgängerversionen   |  |  |
| \$             | In "Dropbox" verschieben                                                                                                    |                                 | Allgemein                                                                                                    | Verknüpfung                              | Kompatibilität       |  |  |
| ()<br>()<br>() | Dateipfad öffnen<br>Als Administrator ausführen<br>Edit with Notepad++<br>Ausgewählte Dateien mit Avira überprüfen<br>An Taskleiste anheften<br>An Startmenü anheften |                                 | Falls dieses Programm Probleme verursacht, wählen Sie den<br>Kompatibilitätsmodus, der mit der früheren Windows- Version<br>übereinstimmt, unter der das Programm richtig funktionierte.<br><u>Hilfe beim Auswählen der Einstellungen</u><br>Kompatibilitätsmodus |                                          |                      |  |  |
|                | Suchlauf mit Malwarebytes Anti-Malware durchführen<br>Vorgängerversionen wiederherstellen                                                                             |                                 | Windows XP (S                                                                                                    | Service Pack 3)                          | ·                    |  |  |
| 2              | Senden an<br>An Remotecomputer senden                                                                                                    | •                               | Einstellungen                                                                                                    |                                          |                      |  |  |
|                | Ausschneiden<br>Kopieren                                                                                                    |                                 | In Bildschim                                                                                                    | auflösung 640 x 480<br>igns deaktivieren | ) ausführen          |  |  |
|                | Verknüpfung erstellen                                                                                                    |                                 | Desktopgest                                                                                                    | altung deaktivieren                      |                      |  |  |
|                | Löschen                                                                                                    |                                 | Skalierung b                                                                                                    | ei hohem DPI-Wert                        | deaktivieren         |  |  |
|                | Umbenennen                                                                                                    |                                 | - Berechtigungsstu                                                                                                    | fe                                       |                      |  |  |
|                | Eigenschaften                                                                                                    |                                 | Programm als Administrator ausführen                                                                                                    |                                          |                      |  |  |
|                |                                                                                                    |                                 | 🛞 Einstellungen f                                                                                                    | für alle Benutzer änd                    | lem                  |  |  |
|                |                                                                                                    |                                 |                                                                                                    | ОК                                       | Abbrechen Übernehmen |  |  |

2. Setzen Sie unter "Berechtigungsstufe" den Haken für "Programm als

#### Administrator ausführen" für alle Windows-Versionen.

Drücken Sie anschließend die Schaltfläche "Übernehmen" und "OK".

Wenn diese Schritte nicht ausgeführt werden, kann es unter Windows 7/8/10 zu Schwierigkeiten beim Start und Abspeichern der Projekte kommen.

#### Lizensierung der Anwendung

Beim ersten Start werden Sie aufgefordert die Lizensierung der Anwendung vorzunehmen.

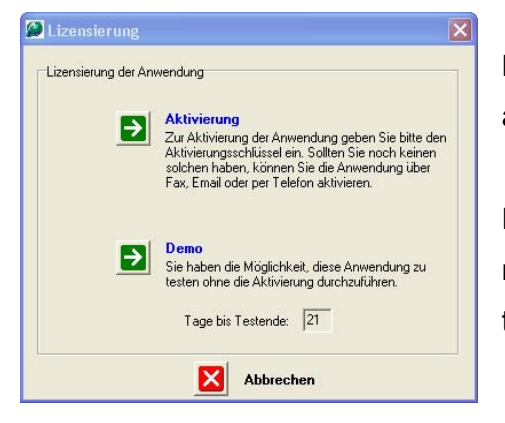

Bis die Lizenz aktiviert wurde können Sie das Programm als **Demo-Version** starten.

Drücken Sie die Schaltflächen wie um den Aktivierungsdialog aufzurufen oder die **Demo-Version** zu starten.

um den Aktivierungsdialog aufzurufen oder die Akti-

Drücken Sie die Schaltflächen vierung zu starten.

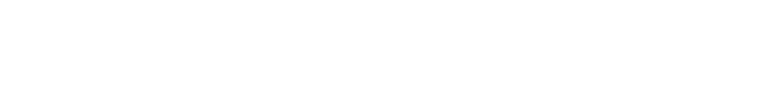

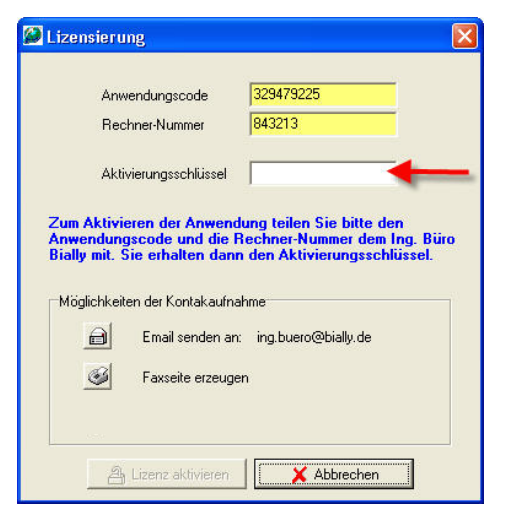

### Aktivierung nach Erwerb der Lizenz

Begleichen Sie bitte den ggf. offenen Rechnungsbetrag, damit die Auslieferung des Aktivierungsschlüssels ohne zeitliche Verzögerungen erfolgen kann.

Klicken Sie auf die Schaltfläche der gewünschten Kontaktaufnahme (Email senden oder Fax Seite erzeugen)

um den Anwendungscode und die Rechner-Nummer an uns zu senden.

Sie erhalten dann den **Aktivierungsschlüssel**, den Sie bitte in das mit dem Pfeil markierte Feld eintragen.

Bitte drücken Sie die Schaltfläche "Lizenz aktivieren" um die Lizensierung abzuschließen